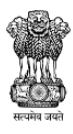

**Integrated Health Information Platform** National One Health Programme for Prevention and Control of Zoonoses Ministry of Health and Family Welfare, Government of India

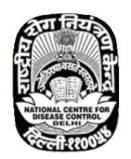

# User Manual for IHIP-NOHPCZ Medical Institutes National One Health Program for

# **Prevention and Control of Zoonoses**

Software version: 1.0.0

Dated: 19 December 2023

Zoonoses Division, National Center for Disease Control Civil Lines, New Delhi

# Contents

| IHIP-NOHPCZ Module                                | 2 |
|---------------------------------------------------|---|
| Home Page2                                        | ) |
| About4                                            | ŀ |
| Data Entry4                                       | ŀ |
| Patient Case Form                                 | ; |
| Add New Patient5                                  | ; |
| Patient Demography5                               | ; |
| Clinical Details6                                 | ; |
| Laboratory Tests7                                 | , |
| Sentinel Surveillance Sites (Additional Details)9 | J |
| History of Present Illness                        | ) |
| History of Past Illness11                         | L |
| Examination Findings12                            | ) |
| Epidemiological Data13                            | ; |
| Follow-up and Discharge14                         | ŀ |
| Editing a saved form15                            | ; |
| Reports16                                         | ; |
| Case Line list16                                  | ; |
| User Menu18                                       | 3 |
| Profile (View/Update)18                           | 3 |
| Change Password19                                 | ) |
| Logout19                                          | , |

#### **IHIP-NOHPCZ Module**

URL to see the listing of programs under IHIP is <u>https://ihip.mohfw.gov.in</u>. User can type it in web browser to open the listing.

Once listing is displayed, click on 'National One Health Program for Prevention & Control of Zoonoses (NOHPCZ) to access the IHIP-NOHPCZ module

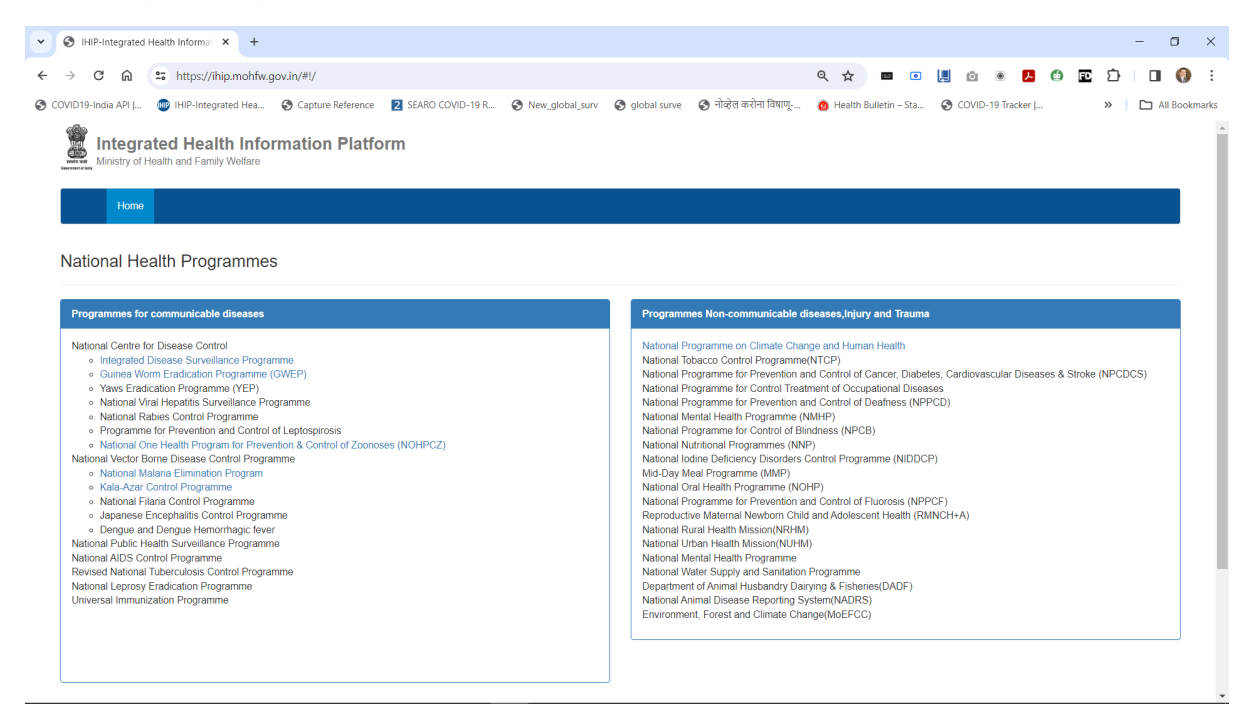

#### Home Page

- The 'Home' page for the NOHPCZ-IHIP portal will be displayed. •
- To enter the module and report the cases, click on 'Sign In' button on menu bar •

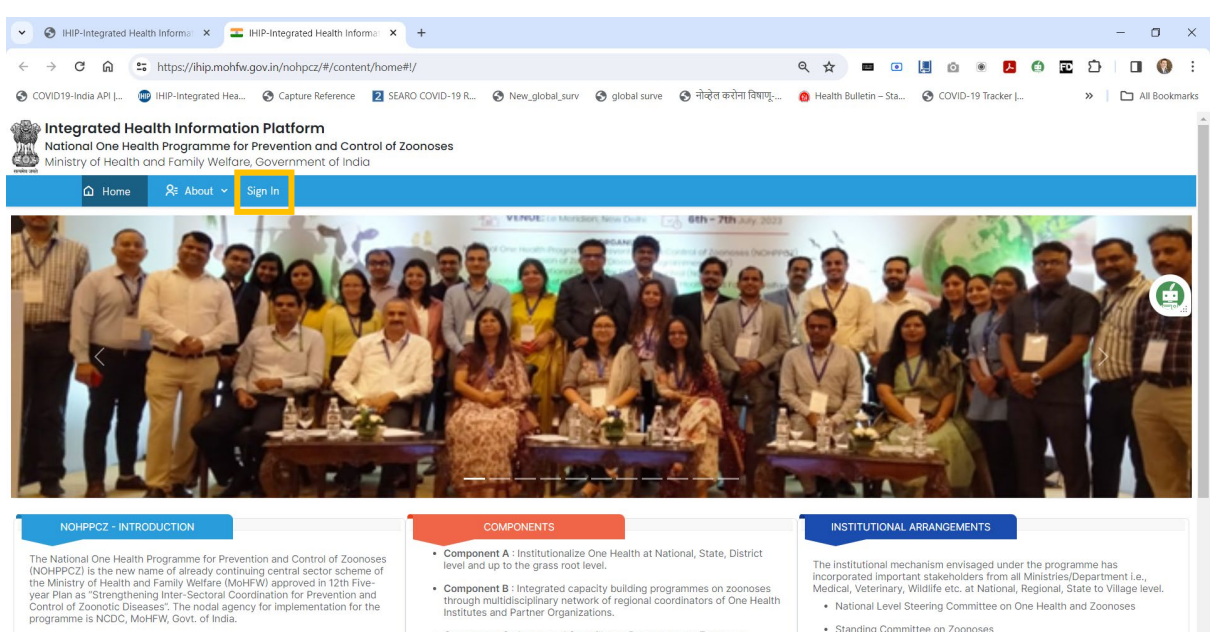

The programme was initiated with an objective to strengthen intersectoral coordination among medical, veterinary and wildlife sector to address zoonoses through joint capacity building activities, lab strengthening of the States for zoonoses, strengthening surveillance, data sharing and joint

- Component B : Integrated capacity building programmes on zoonoses through multidisciplinary network of regional coordinators of One Health Institutes and Partner Organizations.
- Component C : Integrated Surveillance Programme on Zoonoses.
- Component D : Integrated Community Outreach Programme for Prevention and Control of Zoonoses with One Health approach at grass root level.

The institutional mechanism envisaged under the programme has incorporated important stakeholders from all Ministries/Department i.e., Medical, Veterinary, Wildlife etc. at National, Regional, State to Village lev · National Level Steering Committee on One Health and Zoonoses

- Standing Committee on Zoonoses
- National Programme Management Unit (NPMU) of NOHPPCZ
- Regional Coordinators on One Health

- Enter the provided 'Username' and 'Password' & 'Captcha' number & click on 'Sign In' button.
- If you have not received the credentials, please contact the nodal officer.

| S IHIP-Integrated Health Information      T IHIP-Integrated Health Information                                                                            | nforma: × +                                                                                |                                                                   | - 🗆 ×               |
|----------------------------------------------------------------------------------------------------|--------------------------------------------------------------------------------------------|-------------------------------------------------------------------|---------------------|
| ← → C ଲ S https://ihip.mohfw.gov.in/nohpcz/#/aut                                                                                                    | :h/login                                                                                   | ० ९ 🛠 🔳 💿 📕 🙆 🖲 🛃                                                 | 🌢 🖻 🖄 🔲 🌖 :         |
| 📀 COVID19-India API   👜 IHIP-Integrated Hea 🔇 Capture Reference                                                                                           | ce 💈 SEARO COVID-19 R 🔇 New_global_surv 🔇 global surve 🌘                                   | 🍞 नोव्हेल करोना विषाणू 👩 Health Bulletin – Sta 📀 COVID-19 Tracker | »   🗅 All Bookmarks |
| National One Health Information Platform<br>National One Health Programme for Prevention and C<br>Ministry of Health and Family Welfare, Government of Iu | control of Zoonoses<br>ndia                                                                |                                                                   |                     |
| û Home 🎗 About ∽ Sign In                                                                                                    |                                                                                            |                                                                   |                     |
|                                                                                                    | Sign in to IHIP - Zoonoses<br>Username<br>Zr35sas001<br>Password<br>Captcha<br>Remember me | S.I<br>©                                                          |                     |

This will open the NOHPCZ-IHIP web portal. The name of your institution will be displayed on the top highlighted with green colour.

- The name of the institute's nodal person, as registered on the portal will also be displayed at right top corner.
- On menu bar there are four buttons: Home / About / Data Entry and Reports
- You can click on these buttons to navigate to respective web pages

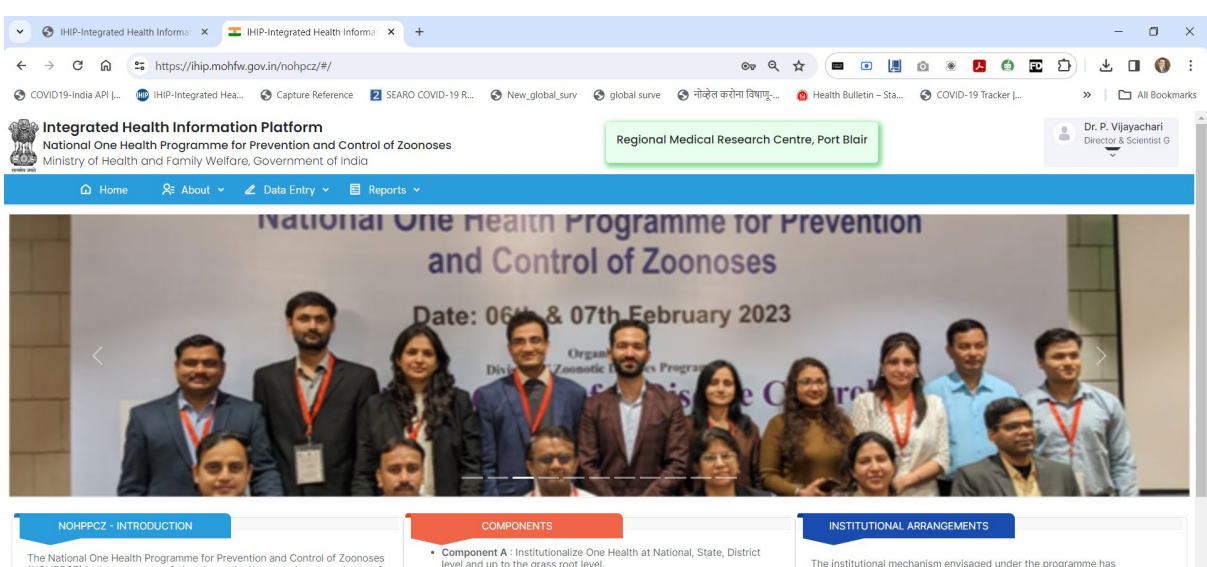

The National One Health Programme for Prevention and Control of Zoonose (NOHPPC2) is the new name of already continuing central sector scheme of the Ministry of Health and Family Walter (MoHeHW) approved in 12m Fiveyear Plan as "Strengthening Inter-Sectoral Coordination for Prevention and Control of Zoonotic Diseases". The nodal agency for implementation for the programme is NCDC, MoHFW, Govt. of India.

The programme was initiated with an objective to strengthen intersectoral coordination among medical, veterinary and wildlife sector to address zoonoses through joint capacity building activities, lab strengthening of the States for zoonoses, strengthening surveiliance, data sharing and joint

- level and up to the grass root level.

  Component B : Integrated capacity building programmes on zoonoses through multidisciplinary network of regional coordinators of One Health Institutes and Partner Organizations.
- Institutes and Partner Organizations.

   Component C : Integrated Surveillance Programme on Zoonoses.
- Component D Integrated SurVeillance Programme on Zoonoses.
   Component D Integrated Community Outreach Programme for
   Prevention and Control of Zoonoses with One Health approach at grass
   root level.
- The Institutional mechanism envisaged under the programme has incorporated important stakeholders from all Ministries/Department i.e., Medical, Veterinary, Wildlife etc. at National, Regional, State to Village leve • National Level Steering Committee on One Health and Zoonoses
- Standing Committee on Zoonoses
- National Programme Management Unit (NPMU) of NOHPPCZ
- Regional Coordinators on One Health

#### About

Under 'About' various web pages with information regarding 'NOHPCZ' is available

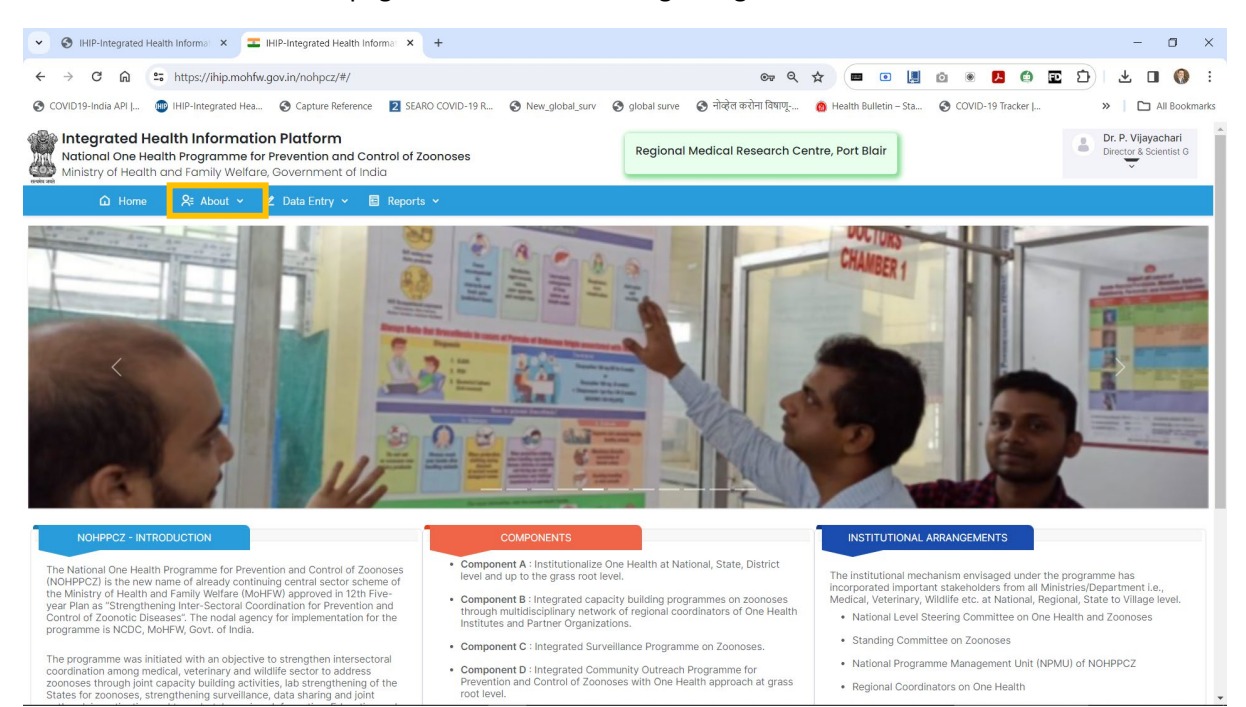

### Data Entry

By clicking on 'Data Entry', user can access the 'Patient Case Entry Form'

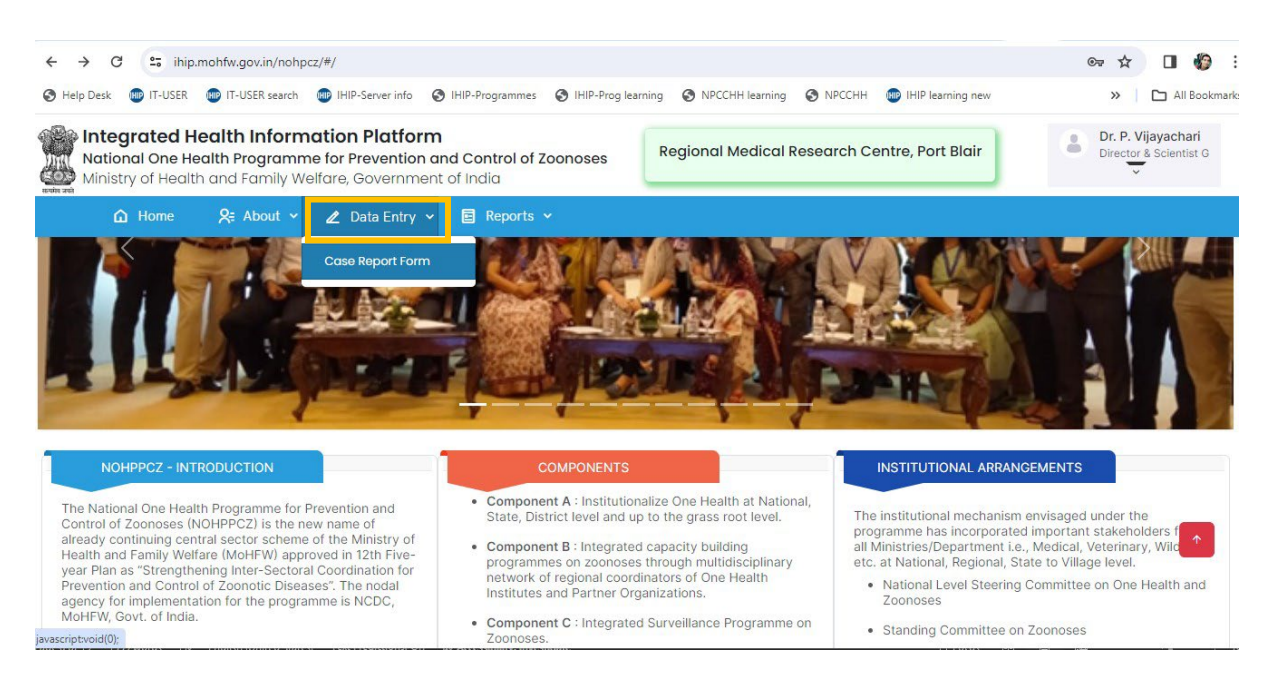

#### Patient Case Form

- On 'Case Report Form', one can 'Add New Patient' by clicking on respective button
- The line listing of all entered cases is also available
- A particular case can be searched by name or contact number
- Against each listed case, 'Edit'  $\square$  and 'Delate'  $\boxed{\square}$  action buttons are given

| V 🕙 IHIP-Inte                            | grated Health In                                  | format 🗙 🎞 IHIP-Integrate                                                  | ed Health Informat 🗙                        | +             |                                  |                                 |                          |                | - 0 ×                                        |
|------------------------------------------|---------------------------------------------------|----------------------------------------------------------------------------|---------------------------------------------|---------------|----------------------------------|---------------------------------|--------------------------|----------------|----------------------------------------------|
| $\leftarrow \  \   \rightarrow  {\tt G}$ | n 🖘 h                                             | ttps://ihip.mohfw.gov.in/nohj                                              | pcz/#/dataentry/case                        | reportform    |                                  | ©                               |                          | 🖪 🌐 🖬 🖸        | 坐 🛯 🊷 :                                      |
| S COVID19-India                          | API J 👜 IH                                        | IP-Integrated Hea 🔇 Captu                                                  | re Reference 🛛 2 SEAF                       | RO COVID-19 R | S New_global_surv S global surve | 📀 नोव्हेल करोना विषाणू 👩 Healt  | th Bulletin – Sta 🔇 COVI | D-19 Tracker   | »   🗅 All Bookmarks                          |
| National<br>Ministry o                   | <b>ted Healtl</b><br>One Health F<br>f Health and | n Information Platfo<br>Programme for Preventio<br>Family Welfare, Governm | orm<br>on and Control of Z<br>nent of India | oonoses       | Regional N                       | Medical Research Centre, Por    | rt Blair                 | •              | Dr. P. Vijayachari<br>Director & Scientist G |
| ۵                                        |                                                   | 🞗 🗧 About 👻 🖉 Data En                                                      | ntry 🗸 🔲 Reports                            |               |                                  |                                 |                          |                |                                              |
| CASE REPORT FO                           | DRM                                               |                                                                            |                                             |               |                                  |                                 |                          | Data En        | try / Case Report Form                       |
|                                          |                                                   |                                                                            |                                             |               |                                  |                                 |                          |                |                                              |
| ⊕ Add New                                | Patient                                           |                                                                            |                                             |               | Search by pat                    | ient's firstname,contact number |                          |                | Q Search                                     |
|                                          |                                                   |                                                                            |                                             |               |                                  | Total Rec                       | ords : 12 🔍 🗸            | 1 of 2 Pages 💙 | »                                            |
| Action                                   |                                                   | Patient Name                                                               | Contact Num                                 | Gender        | Date of Birth                    | State                           | District                 | Sub-district   | Village                                      |
| C 💼                                      | 1                                                 | jaya                                                                       | 9898989898                                  | Male          | 20/12/2017                       | Andaman & Nicobar Isla          | SOUTH ANDAMANS           | Port Blair     | *                                            |
| 🗹 💼                                      | 2                                                 | ravi                                                                       | 9999999999                                  | Male          | 20/12/1983                       | Andhra Pradesh                  | Alluri Sitharama Raju    | Addateegala    |                                              |
| 🗹 💼                                      | 3                                                 | Bhupesh                                                                    | 7869010091                                  | Male          | 19/12/1989                       | Andaman & Nicobar Isla          | SOUTH ANDAMANS           | Port Blair     |                                              |
| 🗹 💼                                      | 4                                                 | Abhishek                                                                   | 111111111                                   | Male          | 17/12/1969                       | Andaman & Nicobar Isla          | SOUTH ANDAMANS           | Ferrargunj     |                                              |
| 2 💼                                      | 5                                                 | Abhishek                                                                   | 111111111                                   | Male          | 17/12/1969                       | Andaman & Nicobar Isla          | SOUTH ANDAMANS           | Ferrargunj     |                                              |
| r 🖻                                      | 6                                                 | test                                                                       | 9999999999                                  | Male          | 14/12/1968                       | Andaman & Nicobar Isla          | SOUTH ANDAMANS           | Little Andaman | Butler I                                     |
| 12 💼                                     | 7                                                 | cfe                                                                        | 4564566666                                  | Male          | 10/11/2023                       | Andaman & Nicobar Isla          | SOUTH ANDAMANS           | Bodri          |                                              |
|                                          |                                                   |                                                                            |                                             |               |                                  |                                 |                          | 0.001          |                                              |
| 2 💼                                      | 8                                                 | Test                                                                       | 111111111                                   | Male          | 28/11/2001                       | Andaman & Nicobar Isla          | SOUTH ANDAMANS           | Port Blair     | Austina                                      |
| ₫ 💼                                      | 8                                                 | Test<br>→                                                                  | 111111111                                   | Male          | 28/11/2001                       | Andaman & Nicobar Isla          | SOUTH ANDAMANS           | Port Blair     | Austina                                      |

#### Add New Patient

By clicking 'Add New Patient' a new case entry form will be displayed

There are four sections for the 'Case Form'

#### Patient Demography

- Under this basic patient information and address need to be filled
- The fields marked with \* are mandatory to 'Save' / 'Submit' the form
- For a patient either 'Date of Birth' or 'Age' in YY/MM/DD can be entered
- Any of the listed 'Government Approved ID' may be mentioned for the patient. If ID is not available then option for selecting 'Not Available' has been provided
- For 'Current Address' the 'State' / 'District' / 'Taluka(Block)' / 'Village(ULB)' need to be selected from the dropdown lists.
- Detailed address and pin code can be provided in given boxes

| IHIP-Integrated Health Informal × IHIP-Integrated                                                                                       | ed Health Information × +                        |                                |                                          |                          | - 0                                          |
|----------------------------------------------------------------------------------------------------|--------------------------------------------------|--------------------------------|------------------------------------------|--------------------------|----------------------------------------------|
| → C A sttps://ihip.mohfw.gov.in/noh                                                                                                    | ocz/#/dataentry/casereportform                   |                                | 👓 ९ 🕁 🔳 💿                                | 📕 🗅 🖲 🖊 🏟 💽 🖸            | Ł 🛛 🌒                                        |
| COVID19-India API   👜 IHIP-Integrated Hea 📀 Captu                                                                                       | re Reference 2 SEARO COVID-19 R (                | New_global_surv 🔇 global surve | 📀 नोव्हेल करोना विषाणू 👩 Health Bulletin | – Sta 🔇 COVID-19 Tracker | »   🗅 All Booki                              |
| National One Health Information Platfo<br>National One Health Programme for Preventia<br>Ministry of Health and Family Welfare, Governm | rm<br>n and Control of Zoonoses<br>nent of India | Regional                       | Medical Research Centre, Port Blair      |                          | Dr. P. Vijayachari<br>Director & Scientist G |
| û Home 🛛 &≅ About ∽ 🖉 Data En                                                                                                    | try 🗸 🖻 Reports 🗸                                |                                |                                          |                          |                                              |
| E REPORT FORM ENTRY                                                                                                    |                                                  |                                |                                          | Data Entry /             | Case Report Form En                          |
|                                                                                                    |                                                  |                                |                                          |                          |                                              |
| -Form                                                                                                    |                                                  |                                |                                          |                          | 5 Go Back                                    |
| Patient Demography                                                                                                    | Patient Demography                               |                                |                                          |                          |                                              |
| Clinical Details                                                                                                    | First Name*                                      | Middle Name                    | Last Name                                | Date of Birth O Age      |                                              |
|                                                                                                    | Rohan                                            |                                | Kumar                                    | 33 Months Day            | ys                                           |
| Laboratory Details                                                                                                    | Gender*                                          | Government Approved ID         | ID card number*                          |                          |                                              |
| Sentinel Surveillance Sites (Additional Details)                                                                                        | Male                                             | ✓ Aadhaar                      | ✓ 123412341234                           |                          |                                              |
|                                                                                                    | Mobile Number*                                   | Alternate Mobile Number        | Email Id                                 |                          |                                              |
|                                                                                                    | 1111111111                                       | <i>Q</i> <sub>0</sub>          | rohan@gmail.com                          |                          |                                              |
|                                                                                                    | Current Address                                  |                                |                                          |                          |                                              |
|                                                                                                    | State*                                           | District *                     | Taluka*                                  | Village                  |                                              |
|                                                                                                    | Andaman & Nicobar Islands                        | - SOUTH ANDAMANS               | × 👻 Port Blair                           | × 👻 Port Blair           | × *                                          |
|                                                                                                    | Address                                          | Pincode                        |                                          |                          |                                              |
|                                                                                                    | New Colony                                       | 744101                         |                                          |                          |                                              |
|                                                                                                    | Next →                                           |                                |                                          | Save Details             |                                              |
|                                                                                                    |                                                  |                                |                                          |                          |                                              |

• After filling all the mandatory field user has to click on the 'Next' at the bottom or 'Step 2 Clinical Details' on menu at left

#### **Clinical Details**

• 'Provisional Diagnosis' need to be selected from the dropdown list

| National One Health Information Platform<br>National One Health Programme for Prevention and C<br>Ministry of Health and Family Welfare, Government of Ir | ontrol of Zoonoses<br>ndia                        | Regiono        | al Medical Research Centre, Port Blair | Dr. P. Vijayachari<br>Director & Scientist C |
|----------------------------------------------------------------------------------------------------|---------------------------------------------------|----------------|----------------------------------------|----------------------------------------------|
| û Home 🛛 🎗≅ About 👻 🖉 Data Entry 👻                                                                                                    | 🔲 Reports 🖌                                       |                |                                        |                                              |
| CASE REPORT FORM ENTRY                                                                                                    |                                                   |                |                                        | Data Entry / Case Report Form Entry          |
| P-Form                                                                                                    |                                                   |                |                                        | うGo Back                                     |
| O Patient Demography                                                                                                    | Clinical Details                                  |                |                                        |                                              |
| Clinical Details                                                                                                    | Provisional Diagnosis*                            | Date of Onset* | OPD/IPD*                               |                                              |
| Laboratory Details                                                                                                    | Select      Do you want to advise Laboratory Test | s?             | OPD                                    | ×                                            |
| Sentinel Surveillance Sites (Additional Details)                                                                                                    | Next →                                            |                |                                        | Save Details                                 |
|                                                                                                    |                                                   |                |                                        |                                              |
|                                                                                                    |                                                   |                |                                        |                                              |
|                                                                                                    |                                                   |                |                                        |                                              |
|                                                                                                    |                                                   |                |                                        |                                              |
|                                                                                                    |                                                   |                |                                        |                                              |
| National Health Programmes Help Privacy Terms                                                                                                    | Acknowledgements Release Notes                    |                | 19/12/2023 10:56 AM Indi               | an Standard Time                             |

 If there is need to advise laboratory tests for multiple diseases listed under provisional diagnosis, one of the last three conditions, as applicable, may be selected under provisional diagnosis - 'Undiagnosed Acute Febrile Illness' / Pyrexia of Unknown Origin' / 'Undefined' from dropdown list

| Integrated Health Information Platform<br>National One Health Programme for Prevention and C<br>Ministry of Health and Family Welfare, Government of Ir | ontrol of Zoonoses<br>ndia                                                                                                    | Regional M     | edical Research Centre, Port Blair |              | Director & Scientist G      |
|----------------------------------------------------------------------------------------------------|----------------------------------------------------------------------------------------------------|----------------|------------------------------------|--------------|-----------------------------|
| û Home 🛛 😤 About ∨ 🗶 Data Entry ∨                                                                                                    | 🗏 Reports 🛩                                                                                                    |                |                                    |              |                             |
| REPORT FORM ENTRY                                                                                                    |                                                                                                    |                |                                    | Data         | Entry / Case Report Form Er |
| Form                                                                                                    |                                                                                                    |                |                                    |              | 5Go Back                    |
| Patient Demography                                                                                                    | Clinical Details                                                                                                    |                |                                    |              |                             |
| Clinical Details                                                                                                    | Provisional Diagnosis*                                                                                                    | Date of Onset* | OPD/IPD*                           |              |                             |
| Laboratory Details                                                                                                    | Select V                                                                                                    | 告<br>ts?       | OPD                                | ~            |                             |
| Sentinel Surveillance Sites (Additional Details)                                                                                                    | Crimean-Congo Haemorrhagic Fever<br>Human Rabibis<br>Kyasanur Forest Disease<br>Leptospirosis<br>West Nile Fever<br>Brucellosis<br>Chandigura Virus<br>Hanta Virus<br>Lyme disease<br>Toxoplasmosis<br>Oxtenencia |                |                                    | Save Details |                             |
|                                                                                                    | Exhinococcosis<br>Undiagnosed Acute Febrile Illness<br>Pyrexia of unknown origin<br>Undefined                                                                                                    |                |                                    |              |                             |

- Select 'Date of Onset' and also whether this is a OPD or IPD patient
- Move slicer if you want to 'Advise laboratory test'
- Click 'Next' to proceed to 'Laboratory Tests'

| IHIP-Integrated Health Informal × IHIP-Integrated Health                                                                                         | alth Information +                        |                                         |                                         | - o ×                                        |
|----------------------------------------------------------------------------------------------------|-------------------------------------------|-----------------------------------------|-----------------------------------------|----------------------------------------------|
| ← → C ⋒ 😁 https://ihip.mohfw.gov.in/nohpcz/#                                                                                                    | /dataentry/casereportform                 |                                         | 👓 ९ 🕁 🔳 💽 📙 🙆                           | • 🖪 🖨 💽 🖸 🕹 🖬 🚷 🗄                            |
| 📀 COVID19-India API   👜 IHIP-Integrated Hea 📀 Capture Refe                                                                                       | erence 🛛 SEARO COVID-19 R 🔇 New_gl        | lobal_surv 📀 global surve 📀 नोव्हेल करो | ोना विषाणू 🙆 Health Bulletin – Sta 🔇 CC | IVID-19 Tracker J »   🗅 All Bookmarks        |
| National One Health Information Platform<br>National One Health Programme for Prevention an<br>Ministry of Health and Family Welfare, Government | <b>Id Control of Zoonoses</b><br>of India | Regional Medical Res                    | search Centre, Port Blair               | Dr. P. Vijayachari<br>Director & Scientist G |
| û Home 🛛 & About ∽ 🖉 Data Entry ∾                                                                                                    | Reports Y                                 |                                         |                                         |                                              |
| CASE REPORT FORM ENTRY                                                                                                    |                                           |                                         |                                         | Data Entry / Case Report Form Entry          |
| P-Form                                                                                                    |                                           |                                         |                                         | <b>S</b> Go Back                             |
| Patient Demography                                                                                                    | Clinical Details                          |                                         |                                         |                                              |
| Clinical Details                                                                                                    | Provisional Diagnosis*                    | Date of Onset*                          | OPD/IPD*                                |                                              |
| Laboratory Details                                                                                                    | Anthrax 🗸                                 | 17/12/2023                              | OPD v                                   |                                              |
|                                                                                                    | Do you want to advise Laboratory Te       | ests?                                   |                                         |                                              |
| Sentinel Surveillance Sites (Additional Details)                                                                                                 | Next →                                    |                                         |                                         | Save Details                                 |
|                                                                                                    |                                           |                                         |                                         |                                              |
|                                                                                                    |                                           |                                         |                                         |                                              |
|                                                                                                    |                                           |                                         |                                         |                                              |
|                                                                                                    |                                           |                                         |                                         |                                              |
|                                                                                                    |                                           |                                         |                                         |                                              |
|                                                                                                    |                                           |                                         |                                         |                                              |
|                                                                                                    |                                           |                                         |                                         |                                              |
| National Health Programmes Help Privacy Term                                                                                                    | s Acknowledgements Release Notes          |                                         | 21/12/2023 10:12 AM Indian Standar      | d Time                                       |

#### Laboratory Tests

- Options for disease / sample type / test etc. are provided as per the laboratory matrix
- Select the disease for which you want to advise the test under 'Test Suspected For'
- Based on the 'Provisional Diagnosis' selected under 'Clinical Details' the respective diseases are available to select under 'Test Suspected For'
- Next select the 'Type of Sample' and 'Test Requested'
- Enter the 'Sample Collection Date'

- Enter the 'Test Performed Date'
- Laboratory is 'Internal' in most cases. If sample needs to be referred to an 'External Laboratory' please ensure mapping of such labs is updated on the portal.
- The 'Date Test Performed' and 'Laboratory Result' may be updated later, once it is available.
- The 🛨 button is given to add more tests for the same patient, if needed.
- After completing the 'Laboratory Tests' click next to move to the last section

| S IHIP-Integrated Health Informal × IHIP-Integrated                                                                                       | Health Informat 🗙 🕂                          |                              |                                            | - 1                                  | o ×                    |
|----------------------------------------------------------------------------------------------------|----------------------------------------------|------------------------------|--------------------------------------------|--------------------------------------|------------------------|
| ← → C ∩ 😄 https://ihip.mohfw.gov.in/nohpc:                                                                                                | z/#/dataentry/casereportform                 | S New global surv            | 🞯 🍳 🕁 🔳 💿                                  | - Sta 🙆 COVID-19 Tracker L »   🏳 All | I Bookmark             |
| Integrated Health Information Platform<br>National One Health Programme for Prevention<br>Ministry of Health and Family Welfare, Governme | m<br>and Control of Zoonoses<br>int of India | Re                           | gional Medical Research Centre, Port Blair | Dr. P. Vijayach<br>Director & Scient | <b>nari</b><br>Itist G |
| 🗅 Home 🛛 🛠 About 👻 🖉 Data Entry                                                                                                    | y 👻 🖻 Reports 🛩                              |                              |                                            |                                      |                        |
| CASE REPORT FORM ENTRY                                                                                                    |                                              |                              |                                            | Data Entry / Case Report For         | rm Entry               |
| P-Form                                                                                                    |                                              |                              |                                            | ℃ Bi                                 | Back                   |
| Patient Demography                                                                                                    | Laboratory Details                           |                              |                                            |                                      |                        |
| O Clinical Details                                                                                                    | Test Suspected For *                         | Type of sample*              | Test Requested*                            | Sample Collection Date*              |                        |
| S Laboratory Details                                                                                                    | Anthrax                                      | ✓ Blood                      | PCR -Toxin/Capsule/Direct                  | clinical s 🗸 🗎 21/12/2023            |                        |
| Sentinel Surveillance Sites (Additional Details)                                                                                          | ⊡         21/12/2023                         | <ul> <li>Internal</li> </ul> | 2386995-21122023-6-58-                     | 1 Select V                           |                        |
|                                                                                                    | +                                            |                              |                                            |                                      |                        |
|                                                                                                    | Next →                                       |                              |                                            | Save Details                         |                        |
|                                                                                                    |                                              |                              |                                            |                                      |                        |
|                                                                                                    |                                              |                              |                                            |                                      |                        |
|                                                                                                    |                                              |                              |                                            |                                      |                        |
|                                                                                                    |                                              |                              |                                            |                                      |                        |
| National Health Programmes Help Privacy Te                                                                                                | erms Acknowledgements Release                | Notes                        | 21/12/2023 10:12 AM                        | I Indian Standard Time               |                        |

 In case the provisional diagnosis is selected as any of the last three conditions -'Undiagnosed Acute Febrile Illness' / Pyrexia of Unknown Origin' / 'Undefined' from dropdown list, all listed diseases will be available under 'Test Suspected For' to advice lab test

| → C A shttps://ihip.mohfw.gov.in/nohpc                                                                                                    | 2/ "/ dataentry/casereportionn                                                                                                    |                                                                                                    |                                                                                                    |                                                                                                    | ) 🛛 坐 🔲 🌔                                                                           |
|----------------------------------------------------------------------------------------------------|----------------------------------------------------------------------------------------------------|----------------------------------------------------------------------------------------------------|----------------------------------------------------------------------------------------------------|----------------------------------------------------------------------------------------------------|-------------------------------------------------------------------------------------|
| DVID19-India API   👜 IHIP-Integrated Hea 😵 Capture                                                                                                    | Reference 🛛 SEARO COVID-19 R 🔇 New_                                                                                                    | .global_surv 🔇 global surve 🔇                                                                                                    | ) नोव्हेल करोना विषाणू 👩 Health Bulletin – Sta                                                                                                    | S COVID-19 Tracker                                                                                                    | » 🗅 All Bo                                                                          |
| Integrated Health Information Platform                                                                                                    | m                                                                                                    | Regional Mer                                                                                                    | dical Research Centre Port Blair                                                                                                    | 4                                                                                                    | Dr. P. Vijayachari                                                                  |
| National One Health Programme for Prevention<br>Ministry of Health and Family Welfare, Governme                                                                                                    | and Control of Zoonoses<br>nt of India                                                                                                    | Regionarmet                                                                                                    |                                                                                                    |                                                                                                    |                                                                                     |
| û Home 🛛 & About ∽ ⊿ Data Entr                                                                                                    | y 🗸 🖻 Reports 🗸                                                                                                    |                                                                                                    |                                                                                                    |                                                                                                    |                                                                                     |
| REPORT FORM ENTRY                                                                                                    |                                                                                                    |                                                                                                    |                                                                                                    | Data Entry                                                                                                    | / Case Report Form                                                                  |
| form                                                                                                    |                                                                                                    |                                                                                                    |                                                                                                    |                                                                                                    | 5Go Bac                                                                             |
| Patient Demography                                                                                                    | Laboratory Details                                                                                                    |                                                                                                    |                                                                                                    |                                                                                                    |                                                                                     |
| Clinical Details                                                                                                    | Test Suspected For *                                                                                                    | Type of sample*                                                                                                    | Test Requested*                                                                                                    | Sample Collection Date*                                                                                                    |                                                                                     |
| Laboratory Details                                                                                                    | Crimean-Congo Haemorrhagic Feve 🗸                                                                                                    | Select                                                                                                    | ✓ Select                                                                                                    | ✓ 🗎 21/12/2023                                                                                                    |                                                                                     |
| Sentinel Surveillance Sites (Additional Details)                                                                                                    | Anthrax<br>Crimean-Congo Haemorrhagic Fever                                                                                                    | Laboratory:*     Internal                                                                                                    | Specimen Id<br>2386995-21122023-6-58-1                                                                                                    | Select                                                                                                    | ~                                                                                   |
|                                                                                                    | Kyasanur Forest Disease<br>Leptospirosis                                                                                                    |                                                                                                    |                                                                                                    |                                                                                                    |                                                                                     |
|                                                                                                    | West Nile Fever<br>Brucellosis<br>Chapdipura Virus                                                                                                    |                                                                                                    |                                                                                                    |                                                                                                    |                                                                                     |
|                                                                                                    | Hanta Virus<br>Lyme disease                                                                                                    |                                                                                                    |                                                                                                    | Save Details                                                                                                    |                                                                                     |
|                                                                                                    | loxoplasmosis<br>Cysticercosis<br>Echinococcosis                                                                                                    |                                                                                                    |                                                                                                    |                                                                                                    |                                                                                     |
|                                                                                                    |                                                                                                    |                                                                                                    |                                                                                                    |                                                                                                    |                                                                                     |
| National Health Programmes   Help   Privacy   Tr                                                                                                    | rms Acknowledgements Release Notes                                                                                                    | +                                                                                                    |                                                                                                    |                                                                                                    |                                                                                     |
| National Health Programmes Help Privacy Tr     User can advise for                                                                                                    | or multiple tests by                                                                                                    | clicking +                                                                                                    | button                                                                                                    |                                                                                                    |                                                                                     |
| National Health Programmes Help Privacy Tr     User can advise fc                                                                                                    | or multiple tests by                                                                                                    | clicking +                                                                                                    | button                                                                                                    |                                                                                                    |                                                                                     |
| <ul> <li>National Health Programmes Help Privacy Tr</li> <li>User can advise fc</li> <li>HiP-Integrated Health Informative Comparison for participation and the programmes of the programmes of the p</li></ul>   | erms Acknowledgements Release Notes                                                                                                    | clicking +                                                                                                    | button                                                                                                    |                                                                                                    | - 0                                                                                 |
| National Health Programmes Help Privacy To     User can advise fo     HIP-Integrated Health Inform: X I HIP-Integrated     C A I Integrated Health Inform: X C A Integrated     D Integrated Health Inform: X C A Integrated                                                                                                    | erms Acknowledgements Release Notes  Tr multiple tests by Heatth Informa: x +  z/#/dataentry/casereportform Reference 2 SEARO COVID-19 R. ③ New,                                                                                                    | o clicking                                                                                                    | button<br>२०२२ 🖈 🔳 र 🌉<br>गोवेत करोग विषापुर 🙆 Heath Bulletin -Sta.                                                                                                    | <ul> <li>         Φ Φ Φ Φ Φ      </li> <li>         COVID-19 Tracker       </li> </ul>                                                                                                    | - 0                                                                                 |
| National Health Programmes Help Privacy To     User can advise fc     IHIP-Integrated Health Informat X I HIP-Integrated     C      Imit https://ihip.mohfw.gov/in/nohpc VID19-India API [ HIP-Integrated Health Information Platform                                                                                                    | mm Acknowledgements Release Notes<br>or multiple tests by Heath Informa: x +<br>z/#/dataentry/casereportform Reference 2 SEARD COVID-19 R ⊗ New, m                                                                                                    | clicking +                                                                                                    | button<br>२०२४ में व रामे<br>गोर्वेत करोगा विषापूर @ Health Bulletin – Sta<br>diccil Research Centre Port Bloir                                                                        | 💿 💌 🛃 🖨 💽 Σ<br><sup>©</sup> COVID-19 Tracker L                                                                                                    | - 🖓                                                                                 |
| National Health Programmes Help Privacy To     User can advise fo     IHIP-Integrated Health Inform: X I IHIP-Integrated     O O E thtps://ihip.mohfw.gov.in/nohpc VID19-India API C I IHIP-Integrated Health Information Platform Integrated Health Information Platform National One Health Programme for Prevention Ministry of Health and Family Welfare, Governme                                                                                                    | Perms Acknowledgements Release Notes  The multiple tests by Heath Informar × +  z/#/dataentry/casereportform Reference 2 SEARD COVID-19 R (*) New, m and Control of Zoonoses Int of India                                                                                                    | global_sury @ global surve @<br>Regional Med                                                                                                    | button<br>२ २ २ व व र ब्रिया<br>भोरहेत करोना विषानू े Health Bulletin – Sta<br>dical Research Centre, Port Blair                                                                       | <ul> <li></li></ul>                                                                                                    | - 0<br>> 2 All Bo<br>Dr. P. Vijayachari<br>Director & Scientist                     |
| National Health Programmes       Help       Privacy       To         ●       User can advise for         ●       User can advise for         ●       IHP-Integrated Health Information       ×       =       HIP-Integrated         >       C       A       =       https://thip.mohfw.govin/nohpc         >       D       S       https://thip.mohfw.govin/nohpc         >       D       S       https://thip.mohfw.govin/nohpc         >       Ministry of Health Information Platform       Capture         Integrated Health Programme for Prevention       Ministry of Health and Family Welfare, Governme         A       Home       % About v          A       Home       % About v        2                                                                                                    | Acknowledgements       Release Notes         Or       multiple tests by         Health Informs       ×       +         2/#/dataentry/casereportform       Reference       ©       SEARD COVID-19 R       ©       New, m         and Control of Zoonoses       nt of India       Y       ©       Reports ×                                                                                                    | global_surv @ global surve @<br>Regional Med                                                                                                    | button<br>२ के बार हिमालू<br>भोरतेन करोगा विषालू<br>dical Research Centre, Port Blair                                                                                                  | Ο ● Ε Ο Ε Σ<br>COVID-19 Tracker L                                                                                                    | - O<br>- All Bc<br>Dr. P. Vjayachar<br>Director & Scientist                         |
| National Health Programmes       Help       Privacy       To         •       User can advise for         •       User can advise for         •       IHP-Integrated         •       Important       Important         •       Important       Important         •       Important       Important         •       Important       Important         •       Important       Important         •       Important       Important         •       Important       Important         •       Important       Important         •       Important       Important         •       Important       Important         •       Important       Important         •       Important       Important         •       Important       Important         Important       Important       Important         Important       Important       Important         Important       Important       Important         Important       Important       Important         Important       Important       Important         Important       Important       Important         Imo                                                                                                    | Heatth Informa:       X       +         Z/#/dataentry/casereportform       Reference       Image: SARD COVID-19 R       New,         m       Control of Zoonoses       New,       Image: Sand Counces       New,         y       Image: Reports v       Image: Sand Counces       New, v       Image: Sand Counces       New,                                                                                                    | c clicking +                                                                                                    | button<br>२ मेर्वेत करोगा विषापू हे Heath Bulletin – Sta<br>dical Research Centre, Port Blair                                                                                          | <ul> <li>COVID-19 Tracker μ</li> <li>COVID-19 Tracker μ</li> <li>Data Entry</li> </ul>                                                                                                    | - O<br>- All Bc<br>Dr. P. Vjayachar<br>Drector & Scientist<br>V Case Report Form    |
| National Health Programmes Help Privacy To  User can advise for  HIP-Integrated Health Information Platforr Notional One Health Programme for Prevention Ministry of Health Programme for Prevention Ministry of Health Program Ministry of Health Program Ministry of Health Program Ministry of Health Program Ministry of Health Progr | ems Acknowledgements Release Notes  or multiple tests by Heath Informs × + z/#/dataentry/casereportform Reference ≥ SEARO COVID-19 R ⊗ New, m and Control of Zoonoses nt of India y × ≧ Reports ×                                                                                                    | global_sury   global_sury   gl | button<br>२ के के व्याप्त करनेन विषायु<br>भोरतेव करनेन विषायु<br>dical Research Centre, Port Blair                                                                                     | <ul> <li>COVID-19 Tracker μ.</li> <li>COVID-19 Tracker μ.</li> </ul>                                                                                                    | - Case Report Form                                                                  |
| National Health Programmes       Help       Privacy       To         ●       User can advise for         ●       HIP-Integrated Health Information       X       Image: HIP-Integrated         >       C       A       Image: https://thip.mohfw.govin/nohpc         >       C       A       Image: https://thip.mohfw.govin/nohpc         >       C       A       Image: https://thip.mohfw.govin/nohpc         >       C       A       Image: https://thip.mohfw.govin/nohpc         >       D       A       Image: https://thip.mohfw.govin/nohpc         >       Mome       Reinelline for the compare for Prevention         Ministry of Health and Family Welfare, Governme       Covernme         Image: Reinelline Reinelline Reine                                                                                                    | Acknowledgements       Release Notes         Dr       multiple tests by         Health Informs       ×         #       *         /#/dataentry/casereportform         Reference       I SARD COVID-19 R         Im and Control of Zoonoses int of Inclica         y       ■         Reports ×                                                                                                    | c clicking +                                                                                                    | button<br>२ २ २ व र व्याप्त<br>नोव्हेन करोना विषापर @ Heath Bulletin – Sta<br>dical Research Centre, Port Blair                                                                        | COVID-19 Tracker L                                                                                                    | - Case Report Form                                                                  |
| National Health Programmes Help Privacy To USEER CAN addivise fC  HIP-Integrated Health Inform X I HIP-Integrated  C A The https://hip.mohfw.gov/in/nohpc UD19-India API [ The https://hip.mohfw.gov/in/nohpc Diple-India API [ The https://hip.mohfw.gov/in/nohpc C A A A A A A A A A A A A A A A A A A A                                                                                                    | erms Acknowledgements Release Notes  or multiple tests by Heath Informa: × +  z/#/dataentry/casereportform Reference ≥ SEARD COVID-19 R ⊗ New.  m and Control of Zoonoses nt of Inclis  y ∨ © Reports ∨  Laboratory Details Test Suspected For *                                                                                                    | c clicking +<br>global.surv () global surve ()<br>Regional Med                                                                                                    | button<br>ब दे के ब र ब<br>के नेवेर्त करोना विषापू े Heath Bulletin – Sta<br>dical Research Centre, Port Blair                                                                         | <ul> <li>COVID-19 Tracker L</li> <li>COVID-19 Tracker L</li> <li>Data Entry</li> <li>Data Entry</li> <li>Sample Collection Date*</li> </ul>                                                                                                    | - □<br>→ □ All Bo<br>Dr. P. Vijayachar<br>Drector & Scientist<br>/ Case Report Form |
| National Health Programmes Help Privacy To  User can advise fc  HIP-Integrated Health Information Platform  HIP-Integrated Health Programme for Prevention  Ministry of Health Programme for Prevention  Ministry of Health Programme  Ministry of Health Programme  Ministry of Health Programme  | Emis Acknowledgements Release Notes  The set of the set of the se | global.surv  global surv  global surv  globa | button<br>७ गोरहेव करोना विषानू े Health Bulletin – Sta<br>dical Research Centre, Port Blair                                                                                           | Image: Collection Date       Σ       Σ       Σ       Σ         Image: Collection Date       Σ       Σ       Σ       Σ         Image: Collection Date       Σ       Σ       Σ       Σ         Image: Collection Date       Σ       Σ       Σ       Σ         Image: Collection Date       Σ       Σ       Σ       Σ         Image: Collection Date       Σ       Σ       Σ       Σ         Image: Collection Date       Σ       Σ       Σ       Σ         Image: Collection Date       Σ       Σ                                                                                                    | - I All Bo<br>Dr. P. Vijayachari<br>Drector & Scientist<br>/ Case Report Form       |
| National Health Programmes       Help       Privacy       To         ●       User can advise for         ●       IHIP-Integrated Health Information       ×       =       IHIP-Integrated         >       C       A       =       IHIP-Integrated Health Information Platform         >       C       A       =       IHIP-Integrated Health Information Platform         Nutlonal One Health Programme for Prevention       Ministry of Health and Formity Welfare, Governme        2       Date Entre         REPORT FORM ENTRY            2       Date Entre         Report Jonalis                   Patient Demography                                                                                                    | Emis Acknowledgements Release Notes  Dr multiple tests by  Heath Informs × +  z/#/dataentry/casereportform Reference ≥ SEARO COVID-19 R ⓒ New,  m and Control of Zoonoses nt of India y ~ 	 Reports ~  Laboratory Details Test Suspected For *  Crimean-Congo Haemorrhagic Few √ Test Performed Date  ≥ 1/12/2023                                                                                                    | clicking + global.surv @ global.surv @ global.surv @ global.surv @ Regional Mea                                                                                                    | button                                                                                                    | COVID-19 Tracker L.  COVID-19 Tracker L.  Data Entry  Data Entry  Laboratory Result  Positive                                                                                                    | - Case Report Form                                                                  |
| National Health Programmes       Help       Privacy       To         ●       User can advise for         ●       IHIP-integrated         →       C       Imit - integrated         →       C       Imit - integrated         →       C       Imit - integrated         →       C       Imit - integrated         →       C       Imit - integrated         >       Imit - integrated       Imit - integrated         Integrated       Health Information Platform         National One Health Programme for Prevention         Ministry of Health and Family Welfare, Governme         Imit - Imit -                                                                                                    | ems Acknowledgements Release Notes  Test Suspected For *  Crimean-Congo Haemorrhagic Few  Test Performed Date  2 11/2/2023  +                                                                                                    | c clicking +<br>dobal.surv @ global.surv @<br>Regional Mea<br>Type of sample*<br>Blood<br>Laboratory:*<br>Internal                                                                                                    | button<br>• पोर्खेत करोगा विषापू • Heath Bulletin – Sta<br>dical Research Centre, Port Blair<br>Test Requested*<br>IgM ELISA<br>Specimen Id<br>2386995-21122023-12-69-1                | COVID-19 Tracker L.  COVID-19 Tracker L.  COVID-19 | - Co Bacl                                                                           |
| National Health Programmes       Help       Privacy       To         IHIP-Integrated       Maintegrated       Health Information       Image: Tool of the second second sec                                                                                                    | Acknowledgements       Release Notes         Dr       multiple tests by         Heath Inform:       ×         #       *         Z#//dataentry/casereportform       Reference         Reference       ©       SEARD COVID-19 R         @       Reports       >         mand Control of Zoonoses       *         rest Suspected For *       Crimean-Congo Haemorrhagic Few         Test Suspected For *       *         *       *         Test Suspected For *       *                                                                                                    | c clicking +                                                                                                    | button<br>अ मोर्वेत करोगा विषापू े Heath Bulletin – Sta<br>dical Research Centre, Port Blair                                                                                           | COVID-19 Tracker    COVID-19 Tracker    COVID-19 Tracker    Data Entry  Data Entry  Eaboratory Result  Data Entry  Sample Collection Date*  Sample Collection Date*                                                                                                    | - I<br>> I I I I I I I I I I I I I I I I I I I                                      |
| National Health Programmes       Help       Privacy       To         ●       User can advise for         ●       User can advise for         ●       HIP-Integrated         ●       Image: https://hip.mohfw.gov/in/hohpc         >       ○       ○       https://hip.mohfw.gov/in/hohpc         >       ○       ○       https://hip.mohfw.gov/in/hohpc         >       ○       ○       HIP-Integrated Health Information Platforn         National One Health Programme for Prevention       ○       Capture         Integrated Health and Family Welfare, Governme       ○       About       ○         @       Home       % About       ○       ○       Data Entre         REPORT FORM ENTRY       ○       ○       Data Entre         Clinical Details       □       □       □         Laboratory Details       □       □       Sentinel Surveillance Sites (Additional Details)                                                                                                    | Emis Acknowledgements Release Notes                                                                                                    | y clicking + global.surv  global.surv  globa | button<br>• गोरहेव करोना विषाप्र • Heath Bulletin – Sta<br>dical Research Centre, Port Blair<br>IgM ELISA<br>Specimen Id<br>2386995-21122023-12-69-1<br>Test Requested*<br>• IgM ELISA | © ● ■ ■ ■ ■ ■ ■ ■ ■ ■ ■ ■ ■ ■ ■ ■ ■ ■ ■                                                                                                    | - C<br>- All Bo<br>Dr. P. Vijayachari<br>Drector & Scientist<br>/ Case Report Form  |
| <ul> <li>National Health Programmes Help Privacy To</li> <li>User can advise for</li> <li>IHP-Integrated</li> <li>IHP-Integrated</li> <li>IHP-Integrated Health Information Platform</li> <li>The Health Programme for Prevention</li> <li>Integrated Health Information Platform</li> <li>Integrated Health Information Platform</li> <li>Integrated Health Information Platform</li> <li>Integrated Health Information Platform</li> <li>Integrated Health Programme for Prevention</li> <li>Integrated Health Programme for Prevention</li> <li>Integr</li></ul>                                                                                                    | Acknowledgements       Release Notes         Dr       multiple tests by         Heath Information x       +         z/#/dataentry/casereportform         Reference       2 SEARO COVID-19 R         and Control of Zoonoses         int of India         y <                                                                                                    | global.surv  global surve  global surve  glo | button                                                                                                    |                                                                                                    | - Case Report Form                                                                  |
| National Health Programmes       Help       Privacy       To         ●       User can advise for         ●       IHIP-Integrated Health Information       X       IHIP-Integrated         >       C       Imit information       X       Imit information         >       C       Imit information       X       Imit information         >       C       Imit information       Imit information       Imit information         VID19-India API L       Imit information       Prevention       Imit information       Imit information         Integrated Health Information Platform       National One Health Programme for Prevention       Imit information       Imit information         Integrated Health Information       Prevention       Imit information       Imit information         Integrated Health Information       Prevention       Imit information       Imit information         Integrated Health Information       Prevention       Imit information       Imit information         Integrated Health Information       Prevention       Imit information       Imit information         Integrated Health Information       Prevention       Imit information       Imit information         Integrated Health Information       Prevention       Imit informatin       Imit information     <                                                                                                    | Emis Acknowledgements Release Notes  Dr multiple tests by Heath Informa: × +  Z/#/dataentry/casereportform Reference 2 SEARO COVID-19 R.                                                                                                    | Clicking                                                                                                    | button                                                                                                    | COVID-19 Tracker L  COVID-19 Tracker L  COVID-19 Tracker L  Data Entry  Collection Date*  Collection Collection  Collection Collection  Collection Collection  Collection  Colle          | - Case Report Form                                                                  |

• Click next to move to last section

#### Sentinel Surveillance Sites (Additional Details)

• Under this section more detailed program specific information is required to be entered

**Clinical History** 

- Here user has to enter 'Type of Fever' / 'Date of onset of Fever' and 'Date of Admission/OPD visit'
- Based on the inputs the 'Duration of Fever' will be auto calculated

| S IHIP-Integrated Health Informat × IHIP-Integrated Health                                                                                         | n Informar × +                                    |                                                                           | - 0 ×                                        |
|----------------------------------------------------------------------------------------------------|---------------------------------------------------|---------------------------------------------------------------------------|----------------------------------------------|
| ← → C ⋒ ttps://ihip.mohfw.gov.in/nohpcz/#/                                                                                                    | ataentry/casereportform                           | ତେ ୧ 🛠 🖬 🗉 📕 🙆 🖲 🛃 😭                                                      | ) 🗉 🖓   🖞 🖬 🚷 :                              |
| 😵 COVID19-India API   🐠 IHIP-Integrated Hea 🔇 Capture Refer                                                                                        | nce 💈 SEARO COVID-19 R 📀 New_global_surv 📀 global | surve 📀 नोव्हेल करोना विषाणू 👩 Health Bulletin – Sta 📀 COVID-19 Tracker I | » 🗅 All Bookmarks                            |
| Integrated Health Information Platform<br>National One Health Programme for Prevention and<br>Ministry of Health and Family Welfare, Government of | Control of Zoonoses Reg                           | jional Medical Research Centre, Port Blair                                | Dr. P. Vijayachari<br>Director & Scientist G |
| û Home 🗶 About ∽ 🖉 Data Entry ∽                                                                                                    | 🗏 Reports 🛩                                       |                                                                           |                                              |
| Patient Demography                                                                                                    | Sentinel Surveillance Sites (Additional Details)  |                                                                           |                                              |
| Clinical Details                                                                                                    | A. Clinical History                               |                                                                           | ^                                            |
| Laboratory Details                                                                                                    | Type of Fever                                     | Intermittent 🗸                                                            |                                              |
| Sentinel Surveillance Sites (Additional Details)                                                                                                   | Date of Onset of Fever                            | 17/12/2023                                                                |                                              |
| A. Clinical History                                                                                                    | Date of Admission/OPD Visit                       | ≅ 21/12/2023                                                              |                                              |
| B. History of Present Illness                                                                                                    | Duration of Fever                                 | 4                                                                         |                                              |
| <ul> <li>C. History of Past Illness</li> </ul>                                                                                                    |                                                   |                                                                           |                                              |
| O. Examination Findings                                                                                                    | B. History of Present Illness                     |                                                                           | ~                                            |
| • E. Epidemiologic Data                                                                                                    | C. History of Past Illness                        |                                                                           | ~                                            |
| • F. Follow-up and Discharge                                                                                                    | D. Examination Findings                           |                                                                           | ~                                            |
|                                                                                                    | E. Epidemiologic data                             |                                                                           | ~                                            |
|                                                                                                    | F . Follow-up and Discharge                       |                                                                           | ~                                            |
|                                                                                                    |                                                   | Save Detail                                                               | s                                            |

#### History of Present Illness

- The symptoms present need to be selected
- The selected symptoms will get listed, the user has to provide the duration of each present symptom in days

| V S IHIP-Integrated Health Informat × IHIP-Integrated Health                                                                                         | n Informat × +                                      |                                          |                                                 |                        | - 0 ×                                        |
|----------------------------------------------------------------------------------------------------|-----------------------------------------------------|------------------------------------------|-------------------------------------------------|------------------------|----------------------------------------------|
| ← → C ⋒ thttps://ihip.mohfw.gov.in/nohpcz/#/d                                                                                                    | ataentry/casereportform                             |                                          | © २ 🕁 🔳 💿                                       | 📕 🗅 🖲 🗖 🖬 🖸            | 🕹 🖬 🚷 :                                      |
| 🔇 COVID19-India API   👜 IHIP-Integrated Hea 🔇 Capture Refere                                                                                         | nce 2 SEARO COVID-19 R                              | S New_global_surv S global si            | urve 🔇 नोव्हेल करोना विषाणू 🙆 Health Bulletin - | Sta 🔇 COVID-19 Tracker | »   🗅 All Bookmarks                          |
| National One Health Information Platform<br>National One Health Programme for Prevention and<br>Ministry of Health and Family Welfare, Government of | Control of Zoonoses<br>India                        | Regio                                    | onal Medical Research Centre, Port Blair        | 8                      | Dr. P. Vijayachari<br>Director & Scientist G |
| û Home 🛛 🎗 About 🗸 🖉 Data Entry ∽                                                                                                    | 🗉 Reports 🗸                                         |                                          |                                                 |                        |                                              |
| Laboratory Details                                                                                                    | B. History of Present III                           | ness                                     |                                                 |                        | ^                                            |
| Sentinel Surveillance Sites (Additional Details)                                                                                                    | History of Present Illne                            | <u>ss (Tick all applicable)</u>          |                                                 |                        |                                              |
| A. Clinical History                                                                                                    | Nausea                                              | Vomiting                                 | Jaundice                                        | General weakness       |                                              |
| B. History of Present Illness                                                                                                    | Loss of appetite                                    | Loss of weight                           | t Abdominal Pain                                | Myalgia                |                                              |
| <ul> <li>C. History of Past Illness</li> </ul>                                                                                                    | Chills                                              | Rigor                                    | Sweating during night                           | Running nose (Coryza   | a)                                           |
| D. Examination Findings                                                                                                    | Cough                                               | Sore throat                              | Breathlessness                                  | Chest Pain             |                                              |
| E Epidemiologic Data                                                                                                    | Headache                                            | Photophobia                              | Red eye                                         | Burning micturition    |                                              |
|                                                                                                    | Neck Stiffness                                      | Altered Senso                            | rium Seizures/Convulsions                       |                        |                                              |
| F. Follow-up and Discharge                                                                                                    | Joint Pain (Small Joi                               | nts/Large joints/Both) 3 a               | or more loose/liquid stools/day Pain bel        | hind your eye ball     |                                              |
|                                                                                                    | Symptoms Dur                                        | ation of symptoms                        |                                                 |                        |                                              |
|                                                                                                    | Nausea 3                                            |                                          |                                                 |                        |                                              |
|                                                                                                    | Chills 2                                            |                                          |                                                 |                        | <b>^</b>                                     |
|                                                                                                    | History of any skin mar<br>before/after onset of fe | ifestation – a rash within few d<br>wer? | ays Select V                                    |                        |                                              |

- If there is history of any skin manifestation, the user has to select 'Yes'
- In such case the 'Site' and 'Type' also need to be mentioned
- Similar, information needs to be provided for 'Hemorrhagic Manifestations'.

| S IHIP-Integrated Health Information × T IHIP-Integrated Health                                                                                   | h Informat × +                            |                                         |                |                           |                       |                  |            | - o ×                                        |
|----------------------------------------------------------------------------------------------------|-------------------------------------------|-----------------------------------------|----------------|---------------------------|-----------------------|------------------|------------|----------------------------------------------|
| ← → C ⋒ So https://ihip.mohfw.gov.in/nohpcz/#/c                                                                                                   | lataentry/casereportforn                  | n                                       |                | ©⊽ ©                      | ☆ ■ •                 | . 🗅 🖲            | 📕 🏟 🖻      | Ď ± ∎ 🚷 :                                    |
| 😵 COVID19-India API J 👜 IHIP-Integrated Hea 🔇 Capture Refer                                                                                       | ence 2 SEARO COVID-                       | 19 R 🔇 New_global_surv                  | 🔇 global surve | 🔇 नोव्हेल करोना विषाणू    | 🙆 Health Bulletin – S | ita 🔇 COVID-     | 19 Tracker | » All Bookmarks                              |
| Integrated Health Information Platform<br>National One Health Programme for Prevention and<br>Ministry of Health and Family Welfare, Government o | Control of Zoonoses<br>f India            |                                         | Regional       | Medical Research C        | entre, Port Blair     |                  |            | Dr. P. Vijayachari<br>Director & Scientist G |
| û Home 🛛 🎗≅ About ∽ 🖉 Data Entry ∽                                                                                                    | 🖾 Reports 🛩                               |                                         |                |                           |                       |                  |            |                                              |
|                                                                                                    | Joint Pain (Sma                           | all Joints/Large joints/Both)           | 3 or mo        | re loose/liquid stools/da | y 🕘 Pain behir        | nd your eye ball |            |                                              |
|                                                                                                    | Symptoms                                  | Duration of symptoms<br>Number of Days  |                |                           |                       |                  |            |                                              |
|                                                                                                    | Nausea                                    | 3                                       |                |                           |                       |                  |            |                                              |
|                                                                                                    | Chills                                    | 2                                       |                |                           |                       |                  |            |                                              |
|                                                                                                    | History of any skir<br>before/after onset | manifestation – a rash wit<br>of fever? | hin few days   | Yes                       | ~                     |                  |            |                                              |
|                                                                                                    | If yes, Site                              |                                         |                | Trunk 🚺                   | Extremities           | Face             |            |                                              |
|                                                                                                    | If Yes, Type                              |                                         |                | Rash Mheals               | Papule Ma             | cule B           | ulla 🌒 P   | 'ustules                                     |
|                                                                                                    | Hemorrhagic Mani                          | festations                              |                | Yes                       | ~                     |                  |            |                                              |
|                                                                                                    |                                           |                                         |                | Petechiae                 | Purpura 🌒             | Ecchymosis       | Epitaxi    | es 🔨                                         |
|                                                                                                    | If Yes                                    |                                         |                | Gum bleeding              | Hematemesi            | s Male           | ena        | _                                            |
|                                                                                                    |                                           |                                         |                |                           |                       |                  |            |                                              |
|                                                                                                    |                                           |                                         |                |                           |                       |                  |            |                                              |

#### History of Past Illness

- All application disease/conditions for this patient need to be selected
- If there is history of any other past illness, which is not mentioned, the user has to provide that information in the provided box

• Duration of selected past illnesses needs to be provided in the table

| IHIP-Integrated Health Informal     X                                                                                                    | Informari X +                                                                                                    | - 0 ×                                        |
|----------------------------------------------------------------------------------------------------|----------------------------------------------------------------------------------------------------|----------------------------------------------|
| ← → C ⋒ 😁 https://ihip.mohfw.gov.in/nohpcz/#/d                                                                                                    | ataentry/casereportform 💿 🤤 💿 📙 🔯 🛱 🖬 🖆                                                                                   | ) 🕹 🛛 🌖 :                                    |
| 📀 COVID19-India API   👜 IHIP-Integrated Hea 📀 Capture Refere                                                                                         | nce 💈 SEARO COVID-19 R 🤣 New_global_surv 🔇 global surve 🔇 नोव्हेल करोना विषाणू 🙆 Health Bulletin – Sta 🔇 COVID-19 Tracker | » All Bookmarks                              |
| National One Health Information Platform<br>National One Health Programme for Prevention and<br>Ministry of Health and Family Welfare, Government of | Control of Zoonoses Regional Medical Research Centre, Port Blair                                                          | Dr. P. Vijayachari<br>Director & Scientist G |
| û Home 🛛 R≅ About ∽ 🖉 Data Entry ∽                                                                                                    | ■ Reports ~                                                                                                    |                                              |
| O Clinical Details                                                                                                    | A. Clinical History                                                                                                    | ~                                            |
| S Laboratory Details                                                                                                    | B. History of Present Illness                                                                                             | $\sim$                                       |
| Sentinel Surveillance Sites (Additional Details)                                                                                                    | C. History of Past Illness                                                                                                | ^                                            |
| <ul> <li>A. Clinical History</li> </ul>                                                                                                    | History of Past Illness (Tick all applicable)                                                                             |                                              |
| B. History of Present Illness                                                                                                    | Hypertension     Diabetes     Asthma     Liver Cirrhosis                                                                  |                                              |
| C. History of Past Illness                                                                                                    | Stroke     Cancer     Chronic Renal failure                                                                               |                                              |
| O. Examination Findings                                                                                                    | Myocardial Infarction (heart attack)     Others (Any other major illness diagnosed recently, please mention)              |                                              |
| E. Epidemiologic Data                                                                                                    | Symptoms Duration of symptoms Number of Months Number of Years                                                            |                                              |
| S F. Follow-up and Discharge                                                                                                    | Hypertension 0 2                                                                                                    |                                              |
|                                                                                                    | Diabetes 0 2                                                                                                    |                                              |
|                                                                                                    |                                                                                                    |                                              |
|                                                                                                    | D. Examination Findings                                                                                                   | × 📭                                          |
|                                                                                                    | E. Epidemiologic data                                                                                                    | ~                                            |
|                                                                                                    | F . Follow-up and Discharge                                                                                               | ~                                            |

#### **Examination Findings**

- Under this user has to give details for the clinical examination including general & systems examination.
- If any relevant laboratory or other reports are available, these need to be uploaded
- The file format supported for uploading are images and pdf. The maximum size permitted is 5 mb for each document and up to 3 documents may be uploaded.

| S IHIP-Integrated Health Informal × IHIP-Integrated Health                                                                                         | h Informat × +                         |                          |                                                                                                 | - 0 ×                                        |
|----------------------------------------------------------------------------------------------------|----------------------------------------|--------------------------|-------------------------------------------------------------------------------------------------|----------------------------------------------|
| ← → C ⋒ ttps://ihip.mohfw.gov.in/nohpcz/#/d                                                                                                    | lataentry/casereportform               |                          | ତଳ ବ୍ 🛧 🔳 💿 📕 🙆 🖲                                                                               | 5 🚯 🗈 🖸 🐇 🖬 🌒 :                              |
| 📀 COVID19-India API   👜 IHIP-Integrated Hea 🔇 Capture Refere                                                                                       | ence 🔰 SEARO COVID-19 R 🚷 New_gl       | obal_surv 😵 global surve | 😵 नोव्हेल करोना विषाणू 👩 Health Bulletin – Sta 🔇 COV                                            | ID-19 Tracker   » I 🗅 All Bookmarks          |
| Integrated Health Information Platform<br>National One Health Programme for Prevention and<br>Ministry of Health and Family Welfare, Government of | Control of Zoonoses<br>India           | Regional                 | Medical Research Centre, Port Blair                                                             | Dr. P. Vijayachari<br>Director & Scientist G |
| û Home 🛛 & About マ 🖉 Data Entry マ                                                                                                    | Reports      Constant of the sentences |                          |                                                                                                 |                                              |
| Sentinel Surveillance Sites (Additional Details)                                                                                                   | C. History of Past Illness             |                          |                                                                                                 | ~                                            |
| • A. Clinical History                                                                                                    | D. Examination Findings                |                          |                                                                                                 | ~                                            |
| B. History of Present Illness                                                                                                    | General Examination                    | NAD                      |                                                                                                 |                                              |
| C. History of Past Illness                                                                                                    | Cardiovascular System                  | NAD                      |                                                                                                 |                                              |
| D. Examination Findings                                                                                                    |                                        |                          |                                                                                                 | 4                                            |
| <ul> <li>E. Epidemiologic Data</li> </ul>                                                                                                    | Central Nervous System                 | NAD                      |                                                                                                 | 1.                                           |
| F. Follow-up and Discharge                                                                                                    | Per-abdominal Examination              | NAD                      |                                                                                                 | 4                                            |
|                                                                                                    | Renal System                           | NAD                      |                                                                                                 | é                                            |
|                                                                                                    | Upload Relevant Laborato               | ry Reports               |                                                                                                 |                                              |
|                                                                                                    | Upload Relevant Laboratory Repor       | ts                       | Choose Files No file chosen<br>(Allowed *pdf,image/png,image/jpeg files only, Max size is 5 MB) |                                              |
|                                                                                                    | E. Epidemiologic data                  |                          |                                                                                                 | ~ .                                          |

#### Epidemiological Data

- Under this travel and contact details for the patient need to be provided
- On selecting any given choice, further questions may appear and need to be answered
- All the questions need to read carefully and answered to ensure capture of valuable information

| S IHIP-Integrated Health Informal × IHIP-Integrated Heal                                                                                           | n Information X +                                                                                                 |                                                                   | - 0 ×                                        |
|----------------------------------------------------------------------------------------------------|----------------------------------------------------------------------------------------------------|-------------------------------------------------------------------|----------------------------------------------|
| ← → C A https://ihip.mohfw.gov.in/nohpcz/#/                                                                                                    | ataentry/casereportform                                                                                           | ලං q 🖈 🔳 🗉 📕 @ 🖲 🖪 🛱 🖬 🖆                                          | ⊻ □ () :                                     |
| 😵 COVID19-India API   👜 IHIP-Integrated Hea 📀 Capture Refer                                                                                        | nce 💈 SEARO COVID-19 R 📀 New_global_surv 📀 global surve                                                           | 😵 नोव्हेल करोना विषाणू 👩 Health Bulletin – Sta 🤄 COVID-19 Tracker | »   🗅 All Bookmarks                          |
| Integrated Health Information Platform<br>National One Health Programme for Prevention and<br>Ministry of Health and Family Welfare, Government of | Control of Zoonoses Regional                                                                                      | Medical Research Centre, Port Blair                               | Dr. P. Vijayachari<br>Director & Scientist G |
| û Home 🛛 About ∽ 🖉 Data Entry ∽                                                                                                    | 🖻 Reports 🗸                                                                                                    |                                                                   |                                              |
| B. History of Present Illness                                                                                                    | E. Epidemiologic data                                                                                             |                                                                   | ^                                            |
| C. History of Past Illness     D. Examination Findings                                                                                             | History of Domestic/ Foreign Travel in The Last One<br>Month?                                                     | No ×                                                              |                                              |
| E. Epidemiologic Data                                                                                                    | History of contact with anyone having/had similar illness in the month before you got sick?                       | No                                                                |                                              |
| F. Follow-up and Discharge                                                                                                    | Do you have any animal in your premises?                                                                          | No 🗸                                                              |                                              |
|                                                                                                    | Does any animal parturated or aborted (in the last trimester) at your home/farm/animal shed in the last 2 months? | No                                                                |                                              |
|                                                                                                    | Did you consume raw/unpasteurized milk or its products<br>(khoa, paneer, curd, etc.) in the last 1 month?         | No 🗸                                                              |                                              |
|                                                                                                    | History of any contact with sick/dead animal or bird in you<br>household / neighborhood in the last 1 month?      | No v                                                              |                                              |
|                                                                                                    | Did you consume any meat in the last 1 month?                                                                     | No 🗸                                                              |                                              |
|                                                                                                    | Did you participate in slaughtering/butchering livestock or<br>any other animal in the last 2 months?             | No                                                                |                                              |
|                                                                                                    | Did you handle/clean/cut/cook raw meat in the last one month?                                                     | No ~                                                              | *                                            |
|                                                                                                    |                                                                                                    | Farmer Livestock owner/Livestock farm worker/Milker               | Ţ                                            |

#### • Occupation / habitat / practices are also inquired to ascertain the possible exposure

| S IHIP-Integrated Health Information × = IHIP-Integrated He                                                                                                    | alth Informa: × +                                                                                     | - 0 ×                                                                                                    |
|----------------------------------------------------------------------------------------------------|----------------------------------------------------------------------------------------------------|----------------------------------------------------------------------------------------------------|
| ← → C බ shttps://ihip.mohfw.gov.in/nohpcz/#                                                                                                    | #/dataentry/casereportform                                                                            | 👓 역 ☆ 🔳 🗉 📕 @ 🖲 🖪 🗊 끄 ㅣ 날 🛛 🌗 :                                                                                                    |
| 📀 COVID19-India API [ 👜 IHIP-Integrated Hea 📀 Capture Ref                                                                                                    | ference 💈 SEARO COVID-19 R 📀 New_global_surv 📀 global surve                                           | 😵 नोव्हेल करोना विषाणू 👩 Health Bulletin – Sta 📀 COVID-19 Tracker J » 🗈 All Bookmarks                                                                                                    |
| National One Health Information Platform<br>National One Health Programme for Prevention and Control of<br>Ministry of Health and Family Welfare, Government of India | f Zoonoses Regional M                                                                                 | edical Research Centre, Port Blair                                                                                                    |
| û Home 🛛 About ∽ 🖉 Data Entry ∽ 🔲 R                                                                                                    |                                                                                                    |                                                                                                    |
|                                                                                                    | Did you handle/clean/cut/cook raw meat in the last one month?                                         | No v                                                                                                    |
|                                                                                                    | Do you have any of the following occupations?                                                         | Farmer     Evestock owner/Livestock farm worker/Milker     Slaughterhouse worker     Veterinarian/Parweterinarian/Livestock Inspector/Animal Handler     Forest ranger     Animal meat butcher/seller     None |
|                                                                                                    | Do you live in close proximity (within 5 minutes walking distance) to the forest?                     | No v                                                                                                    |
|                                                                                                    | History of going to forest in the past 4 weeks?                                                       | No 👻                                                                                                    |
|                                                                                                    | Do you see ticks/mites in and around your household within 4 weeks<br>before the onset of fever?      | No v                                                                                                    |
|                                                                                                    | Do you see ticks/mites on your body or H/O tick/mite bites, within 4 weeks before the onset of fever? | No v                                                                                                    |
|                                                                                                    | Type of Housing                                                                                       | O Kutcha<br>○ Pacca                                                                                                    |
|                                                                                                    | What is the Source of drinking water in your home?(Tick all applicable)                               | Tube well/Public well     Panchayath/Municipality water supply/ Public water tap     River/Pond/Stream                                                                                                    |
|                                                                                                    | Do you use a sanitary latrine at your home?                                                           | Yes 🗸                                                                                                    |
|                                                                                                    | Where do you take bath? (Tick all applicable)                                                         | Home      River/Stream/Pond                                                                                                    |
|                                                                                                    | F. Follow-up and Discharae                                                                            | · · · · · · · · · · · · · · · · · · ·                                                                                                    |

#### Follow-up and Discharge

- The 'Outcome' of the patient, 'Date of Outcome' and any other additional/significant findings are to be entered under this section.
- The choices for 'Outcome' given are: Recovered / Partial Improvement / No Improvement / Worsened Symptoms / Dead
- The 'Date of Outcome' also need to be entered
- Any document related to additional/significant findings may be uploaded

| S IHIP-Integrated Health Information X IHIP-Integrated Health                                                                                                    | th Informat × +                                                         |                                                                   | - 0 ×                                        |
|----------------------------------------------------------------------------------------------------|-------------------------------------------------------------------------|-------------------------------------------------------------------|----------------------------------------------|
| ← → C ⋒ tttps://ihip.mohfw.gov.in/nohpcz/#/                                                                                                    | dataentry/casereportform                                                | or q 🖈 🔳 💿 📕 🙆 🖲 🖪                                                | 5 🐇 🛛 🚷 🗄                                    |
| 🔇 COVID19-India API   🍈 IHIP-Integrated Hea 🔇 Capture Refe                                                                                                    | rence 💈 SEARO COVID-19 R 🔇 New_global_surv 🔇 global surve               | 📀 नोव्हेल करोना विषाणू 👩 Health Bulletin – Sta 🔇 COVID-19 Tracker | » 🛛 🗅 All Bookmarks                          |
| National One Health Information Platform<br>National One Health Programme for Prevention and Control of<br>Ministry of Health and Family Welfare, Government of India | Zoonoses Regional M                                                     | tedical Research Centre, Port Blair                               | Dr. P. Vijayachari<br>Director & Scientist G |
| û Home 🕺 About ∽ 🗷 Data Entry マ 🗐 Re                                                                                                    | ports ¥                                                                 |                                                                   |                                              |
| Laboratory Details                                                                                                    | B. History of Present Illness                                           |                                                                   | ~                                            |
| <ul> <li>Sentinel Surveillance Sites (Additional Details)</li> </ul>                                                                                                  | C. History of Past Illness                                              |                                                                   | ~                                            |
| • A. Clinical History                                                                                                    | D. Examination Findings                                                 |                                                                   | ~                                            |
| • B. History of Present Illness                                                                                                    | E. Epidemiologic data                                                   |                                                                   | ~                                            |
| <ul> <li>C. History of Past Illness</li> </ul>                                                                                                    | F . Follow-up and Discharge                                             |                                                                   | ^                                            |
| <ul> <li>D. Examination Findings</li> </ul>                                                                                                    | Any additional/significant findings of investigation done, please annex | as None                                                           |                                              |
| <ul> <li>E. Epidemiologic Data</li> </ul>                                                                                                    | Outcome                                                                 | No improvement                                                    |                                              |
| <ul> <li>F. Follow-up and Discharge</li> </ul>                                                                                                    | Date of Outcome                                                         |                                                                   |                                              |
|                                                                                                    |                                                                         | Chocsa Eiler No file chosen                                       |                                              |
|                                                                                                    | Any other signification information                                     | (Allowed *pdf,image/png,image/png files only, Max size is 5 MB)   |                                              |
|                                                                                                    |                                                                         |                                                                   |                                              |
|                                                                                                    |                                                                         | Save Details                                                      |                                              |
|                                                                                                    |                                                                         |                                                                   |                                              |
|                                                                                                    |                                                                         |                                                                   |                                              |
| National Health Programmes Help Privacy Terms Acknow                                                                                                    | edgements Release Notes                                                 | 21/12/2023 10:12 AM Indian Standard Time                          |                                              |
| Content Provided by "Integrated Disease Surveillance Programme"<br>Ministry of Health and Family Welfare, Government Of India                                         |                                                                         | Software Version 1.0.0<br>Website Last Updated On 19 Dec 2023     |                                              |

- Once all information is entered, the 'Save Details' button on the bottom may be clicked to save all entered details for this case form.
- A message informing 'Success Data stored successfully' will be displayed
- If there is any error the error message with be shown. In that case user has to review the form for any missing information and has to 'Save' the form again.

| S IHIP-Integrated Health Information X IHIP-Integrated Health                                                                                                    | n Informa: × +                                                                        |                                                                                             | - 0 ×                                        |
|----------------------------------------------------------------------------------------------------|---------------------------------------------------------------------------------------|---------------------------------------------------------------------------------------------|----------------------------------------------|
| ← → ♂ ⋒ 😄 https://ihip.mohfw.gov.in/nohpcz/#/d                                                                                                    | ataentry/casereportform                                                               | or q 🖈 🔳 🖲 📕 🙆 🖲 🖺                                                                          | 5 1 & O () :                                 |
| 📀 COVID19-India API J 💿 IHIP-Integrated Hea 📀 Capture Refere                                                                                                    | nce 🛛 SEARO COVID-19 R 😵 New_global_surv 🔇 global surve (                             | 🕲 नोव्हेल करोना विषाणू 👩 Health Bulletin – Sta 📀 COVID-19 Tracker                           | » 🛛 🗅 All Bookmarks                          |
| National One Health Information Platform<br>National One Health Programme for Prevention and Control of Z<br>Ministry of Health and Family Welfare, Government of India | Donoses Success Regional Medi<br>Data stored successfully !!!                         | cal Res Harch Centre, Port Blair                                                            | Dr. P. Vijayachari<br>Director & Scientist G |
| 🛍 Home 🛛 Repu                                                                                                    | orts 🗸                                                                                |                                                                                             |                                              |
| Laboratory Details                                                                                                    | B. History of Present Illness                                                         |                                                                                             | ~                                            |
| Sentinel Surveillance Sites (Additional Details)                                                                                                    | C. History of Past Illness                                                            |                                                                                             | ~                                            |
| A. Clinical History                                                                                                    | D. Examination Findings                                                               |                                                                                             | ~                                            |
| B. History of Present Illness                                                                                                    | E. Epidemiologic data                                                                 |                                                                                             | ~                                            |
| C. History of Past Illness                                                                                                    | F . Follow-up and Discharge                                                           |                                                                                             | ^                                            |
| D. Examination Findings     E. Epidemiologic Data                                                                                                    | Any additional/significant findings of investigation done, please annex as attachment | None                                                                                        |                                              |
| F. Follow-up and Discharge                                                                                                    | Outcome                                                                               | No improvement 🗸                                                                            |                                              |
|                                                                                                    | Date of Outcome                                                                       | ⊟ 21/12/2023                                                                                |                                              |
|                                                                                                    | Any other signification information                                                   | Choose Files No file chosen Allowed *pdf,image/pog.image/jpeg files only, Max size is 5 MB) |                                              |
|                                                                                                    |                                                                                       | Save Details                                                                                |                                              |
| I                                                                                                    | Success Data stored successfully !!!                                                  |                                                                                             |                                              |
|                                                                                                    |                                                                                       |                                                                                             |                                              |
| National Health Programmes Help Privacy Terms Acknowle                                                                                                    | dgements Release Notes                                                                | 21/12/2023 10:12 AM Indian Standard Time                                                    |                                              |

- After successful submission the patient will get listed under line list
- To 'Edit' or 'Delate' a case, user need to click on respective button for that case

|                                                                                                    | s://ihip.mohfw.gov.in/nohprz/#/datae<br>ntegrated Hea ③ Capture Reference<br><b>nation Platform</b><br>me for Prevention and Control of Zoon<br>vielfare, Government of India<br>wt                                                                                                    | entry/casereportform  2 SEARO COVID-19 R  55555  5 | ⊗ New_global_surv 🛛 🥥 | ৰু global surve 🔮 नोव्हेल<br>Regional Medical Rese | তত <b>Q 📩</b><br>त करोना विषाणू 🙆 Hea<br>earch Centre, Port Blair | 📼 💿 📕 💿 .               | 🛞 🛃 🖆 💽 Σ              | <ul> <li>J. L. D. All Bookma</li> <li>Dr. P. Vijayachari<br/>Drector &amp; Scientist G</li> </ul> |
|----------------------------------------------------------------------------------------------------|----------------------------------------------------------------------------------------------------|----------------------------------------------------|-----------------------|----------------------------------------------------|-------------------------------------------------------------------|-------------------------|------------------------|---------------------------------------------------------------------------------------------------|
| COVID19-India API COVID19-India API COVID19-INDIA API COVID19-INDIA API | Integrated Hea <ul> <li>Capture Reference</li> <li>mation Platform</li> <li>me for Prevention and Control of Zoom</li> <li>me for Prevention and Control of Zoom</li> <li>Mathematical Science (Science)</li> <li>Mathematical Science (Science)</li> <li>Mathma</li></ul> | 2 SEARO COVID-19 R                                 | 🔇 New_global_surv 🧯   | 🖲 global surve 🕥 नोव्हेर<br>Regional Medical Rese  | त करोना विषाणू 👩 Hea<br>earch Centre, Port Blair                  | lth Bulletin – Sta 🔇 CC | DVID-19 Tracker        | <ul> <li>All Bookma</li> <li>Dr. P. Vijayachari<br/>Director &amp; Scientist G</li> </ul>         |
| Integrated Health Inform<br>Mainstry of Health and Forgaram<br>Mainstry of Health and Family Wi<br>CASE REPORT FORM<br>CASE REPORT FORM<br>CASE MAIN Patient<br>Actions Patient                                                                                                    | nation Platform<br>me for Prevention and Control of Zoonv<br>velfare, Covernment of India<br>ut v Z Deta Entry v Reports                                                                                                    | ~                                                  |                       | Regional Medical Rese                              | earch Centre, Port Blair                                          |                         |                        | Dr. P. Vijayachari<br>Director & Scientist G                                                      |
| Home R: About     Action Patient                                                                                                    | ut 👻 🗶 Data Entry 👻 🗟 Reports                                                                                                    | v                                                  |                       |                                                    |                                                                   |                         |                        | ÷                                                                                                 |
| © Add New Patient.                                                                                                    |                                                                                                    |                                                    |                       |                                                    |                                                                   |                         |                        |                                                                                                   |
| Add New Patient     Action Patient                                                                                                    |                                                                                                    |                                                    |                       |                                                    |                                                                   |                         |                        | Data Entry / Case Report Forn                                                                     |
| Add New Patient  Action Patient N                                                                                                    |                                                                                                    |                                                    |                       |                                                    |                                                                   |                         |                        |                                                                                                   |
| Action Patient N                                                                                                    |                                                                                                    |                                                    |                       | Search by patient's firstnam                       | ne,contact number                                                 |                         |                        | Q Search                                                                                          |
| Action Patient N                                                                                                    |                                                                                                    |                                                    |                       |                                                    | Total                                                             | Records : 👔 🔍           | < 1 of 2 Pages > 2     | »                                                                                                 |
| Action Patient N                                                                                                    |                                                                                                    |                                                    |                       |                                                    |                                                                   |                         |                        |                                                                                                   |
|                                                                                                    | Name Contact Number                                                                                                    | Gender E                                           | Date of Birth         | State                                              | District                                                          | Sub-district            | Village                | Address                                                                                           |
| 🗹 💼 1 Rohan                                                                                                    | 11111111                                                                                                    | Male 1                                             | 17/12/1990            | Andaman & Nicobar Isla                             | SOUTH ANDAMANS                                                    | Port Blair              |                        | New Colony                                                                                        |
| 🗹 🧰 2 jaya                                                                                                    | 9696969698                                                                                                    | Male 2                                             | 20/12/2017            | Andaman & Nicobar Isla                             | SOUTH ANDAMANS                                                    | Port Blair              |                        |                                                                                                   |
| 🖸 💼 3 ravi                                                                                                    | 999999999                                                                                                    | Male 2                                             | 20/12/1983            | Andhra Pradesh                                     | Alluri Sitharama Raju                                             | Addateegala             |                        |                                                                                                   |
| 🗹 💼 4 Bhupesh                                                                                                    | h 7869010091                                                                                                    | Male 1                                             | 19/12/1989            | Andaman & Nicobar Isla                             | SOUTH ANDAMANS                                                    | Port Blair              |                        |                                                                                                   |
| 🗹 💼 5 Abhishek                                                                                                    | ek 111111111                                                                                                    | Male 1                                             | 17/12/1969            | Andaman & Nicobar Isla                             | SOUTH ANDAMANS                                                    | Ferrargunj              |                        |                                                                                                   |
| 🖆 💼 6 Abhishek                                                                                                    | ek 111111111                                                                                                    | Male 1                                             | 17/12/1969            | Andaman & Nicobar Isla                             | SOUTH ANDAMANS                                                    | Ferrargunj              |                        |                                                                                                   |
| 🗹 🧰 7 test                                                                                                    | 9999999999                                                                                                    | Male 1                                             | 14/12/1968            | Andaman & Nicobar Isla                             | SOUTH ANDAMANS                                                    | Little Andaman          | Butler Bay Forest Camp |                                                                                                   |
| 🗹 💼 8 cfe                                                                                                    | 4564566666                                                                                                    | Male 1                                             | 10/11/2023            | Andaman & Nicobar Isla                             | SOUTH ANDAMANS                                                    | Bodri                   |                        | 65yrtrg                                                                                           |
| 🗹 💼 9 Test                                                                                                    | 11111111                                                                                                    | Male 2                                             | 28/11/2001            | Andaman & Nicobar Isla                             | SOUTH ANDAMANS                                                    | Port Blair              | Austinabad             | Austinabad                                                                                        |
| 🖸 💼 1 XYZ                                                                                                    | 1245639874                                                                                                    | Female C                                           | 09/10/1991            | Andaman & Nicobar Isla                             | SOUTH ANDAMANS                                                    | Little Andaman          | Butler Bay Forest Camp | 23                                                                                                |
|                                                                                                    |                                                                                                    |                                                    |                       |                                                    |                                                                   |                         |                        |                                                                                                   |
|                                                                                                    |                                                                                                    |                                                    |                       |                                                    |                                                                   |                         |                        |                                                                                                   |
|                                                                                                    |                                                                                                    |                                                    |                       |                                                    |                                                                   |                         |                        |                                                                                                   |

#### Editing a saved form

- On clicking the 'Edit' button, the patient's case form will open
- The necessary edit / update can be done and form can be saved again

| S IHIP-Integrated Health Informat ×      IHIP-Integrated Health Informat ×             | egrated Health Informat 🗙 🕂                                |                                               |                                    | - 0 ×                                        |
|----------------------------------------------------------------------------------------|------------------------------------------------------------|-----------------------------------------------|------------------------------------|----------------------------------------------|
| ← → C ⋒ 🖙 https://ihip.mohfw.gov.in/                                                   | nohpcz/#/dataentry/patientcasede                           | tails 💽 🔍 🕁                                   | 📼 💿 📙 🙆 🖲                          | 🛚 🗇 🖭 🖄 I 生 💷 🛔 🔅                            |
| S COVID19-India API   👜 IHIP-Integrated Hea S O                                        | Capture Reference 2 SEARO COVID-                           | 19 R 🔇 New_global_surv 🔇 g                    | lobal surve 🔇 नोव्हेल करोना विषाणू | » 🗅 All Bookmarks                            |
| National One Health Programme for Preve<br>Ministry of Health and Family Welfare, Gove | itform<br>ntion and Control of Zoonose<br>ernment of India | Regional Medical Resear<br>College Hospital ) | rch Centre, Port Blair ( Medica    | Dr. P. Vijayachari<br>Director & Scientist G |
| û Home 🛛 R≅ About ∽ 🖉 Data                                                             | Entry 🖌 🖻 Reports 🗸                                        |                                               |                                    |                                              |
| ZOONOSES CASE FORM                                                                     |                                                            |                                               |                                    | Data Entry / Zoonoses Case Form              |
| P-Form Step 1 Patient Demography                                                       | Patient Demography                                         |                                               |                                    | So Back                                      |
| Step 2 Clinical Details                                                                | First Name*                                                | Middle Name                                   | Last Name                          | O Date of Birth Age                          |
|                                                                                        | Rani                                                       | kumari                                        |                                    | 🛱 01-Jun-2001                                |
| Step 3 Laboratory Tests                                                                | Gender*                                                    | Government Approved ID                        | ID card number                     |                                              |
| Step 4 Sentinel Surveillance Sites on Zoonoses                                         | Female 🗸                                                   | Aadhaar 🗸                                     | 97384264987284                     |                                              |
|                                                                                        | Mobile Number*                                             | Alternate Mobile Number                       | Email Id                           |                                              |
|                                                                                        | <b>€</b> 9888888888                                        | ¢                                             | knidhi22@gmail.com                 |                                              |
|                                                                                        | Current Address                                            |                                               |                                    |                                              |
|                                                                                        | State*                                                     | District *                                    | Taluka*                            | Village                                      |
|                                                                                        | Andaman & Nicobar Islands 👻                                | SOUTH ANDAMANS × -                            | Little Andaman X 👻                 | × *                                          |

#### Reports

- Under reports the option to download the line list of the patients is available
- Click on the 'Case Linelist' to open the web page to download the linelist

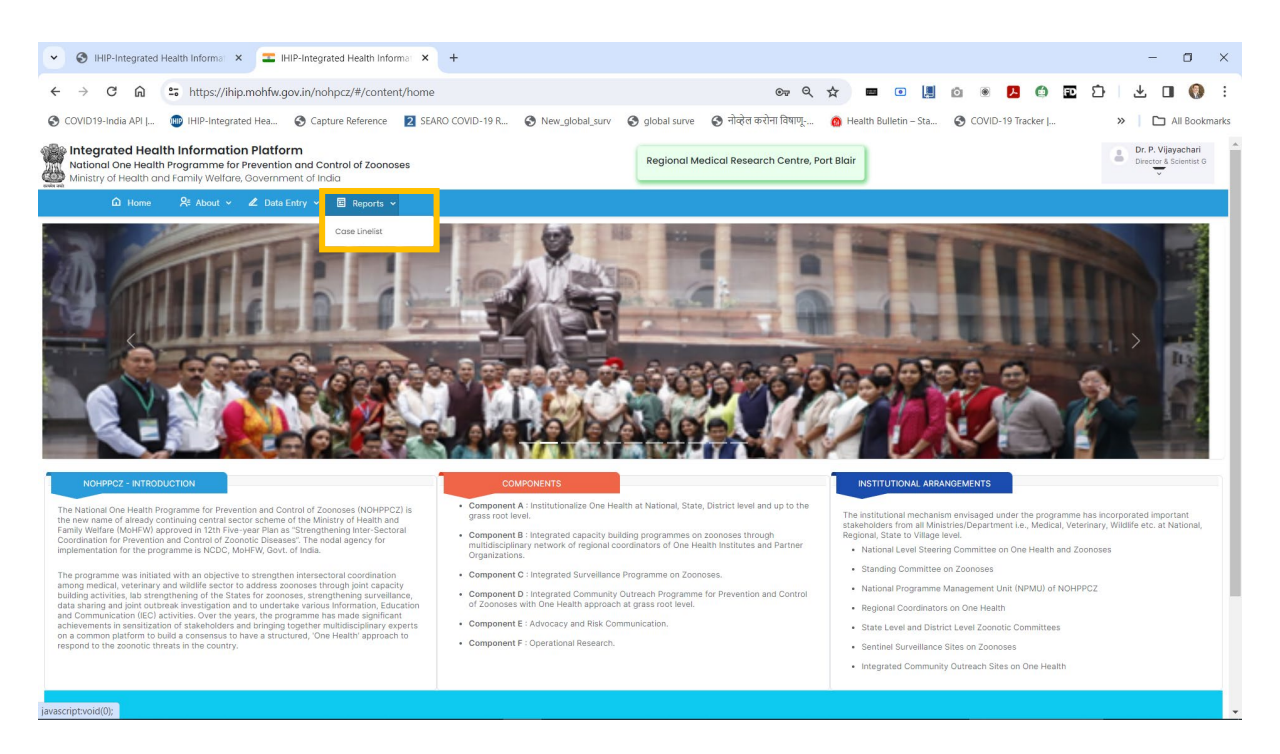

#### Case Line list

- User can select the appropriate option to filter the cases and click on the 'Search' button
- The filtered list will be shown

- Click on 'Excel Export' to download the list
- For institute level users, the line list can be downloaded for cases reported from this instituted
- Once all filters are selected click on 'Excel Export' to download the line list

| IHIP-Integrated Heal                               | Ith Informat 🗙 💶 IHIP-Inte                                                         | egrated Health Informat      | × +                         |                             |                         |                         |                            | - 0                                          |
|----------------------------------------------------|------------------------------------------------------------------------------------|------------------------------|-----------------------------|-----------------------------|-------------------------|-------------------------|----------------------------|----------------------------------------------|
| ÷ → ଫ ଲ ≒                                          | https://ihip.mohfw.gov.in/                                                         | nohpcz/#/reports/cas         | elinelist                   |                             | ©7 Q                    | . 🛧 🔳 💿 📕               | 0 🖲 🔼 🖨 🖭                  | Ď  Ł O Ø                                     |
| 🕽 COVID19-India API   🧃                            | IHIP-Integrated Hea 🔇 C                                                            | apture Reference 2           | SEARO COVID-19 R 🔇 New      | _global_surv 🚷 global surve | 🔇 नोव्हेल करोना विषाणू  | 🙆 Health Bulletin – Sta | S COVID-19 Tracker         | »   🗅 All Bookn                              |
| National One Health I<br>Ministry of Health and Fr | Information Platform<br>ogramme for Prevention and<br>amily Welfare, Government of | Control of Zoonoses<br>India |                             | Regional Me                 | edical Research Centre, | Port Blair              |                            | Dr. P. Vijayachari<br>Director & Scientist G |
| 🛆 Home                                             | 🞗 About 👻 🖉 Data Entry 🔻                                                           | 🗸 🖻 Reports 🗸                |                             |                             |                         |                         |                            |                                              |
| SE LINELIST                                        |                                                                                    |                              |                             |                             |                         |                         |                            | Reports / Case Line                          |
| state *                                            | District *                                                                         |                              | Health Facilities           | From Date                   |                         | To Date                 |                            |                                              |
| Andaman & Nicobar Islands                          | <ul> <li>South Andamar</li> </ul>                                                  | 15                           | Regional Medical Research ( | Centre, Port E v 21/11/2023 | G                       | 21/12/2023              | C Search                   | Excel Export                                 |
|                                                    |                                                                                    |                              |                             |                             |                         | Total Records : 13      |                            | » »                                          |
|                                                    |                                                                                    |                              |                             |                             |                         |                         |                            |                                              |
| 1 Rohan                                            | 111111111                                                                          | Male                         | 17/12/1990                  | Andaman & Nicobar Islands   | SOUTH ANDAMANS          | Port Blair              |                            | New Colony                                   |
| 2 jaya                                             | 9696989898                                                                         | Male                         | 20/12/2017                  | Andaman & Nicobar Islands   | SOUTH ANDAMANS          | Port Blair              |                            |                                              |
| 3 ravi                                             | 9999999999                                                                         | Male                         | 20/12/1983                  | Andhra Pradesh              | Alluri Sitharama Raju   | Addateegala             |                            |                                              |
| 4 Bhupesh                                          | 7869010091                                                                         | Male                         | 19/12/1989                  | Andaman & Nicobar Islands   | SOUTH ANDAMANS          | Port Blair              |                            |                                              |
| 5 Abhishek                                         | 11111111                                                                           | Male                         | 17/12/1969                  | Andaman & Nicobar Islands   | SOUTH ANDAMANS          | Ferrargunj              |                            |                                              |
| 6 Abhishek                                         | 11111111                                                                           | Male                         | 17/12/1969                  | Andaman & Nicobar Islands   | SOUTH ANDAMANS          | Ferrargunj              |                            |                                              |
| 7 test                                             | 9999999999                                                                         | Male                         | 14/12/1968                  | Andaman & Nicobar Islands   | SOUTH ANDAMANS          | Little Andaman          | Butler Bay Forest Camp 4-I |                                              |
| 8 cfe                                              | 4564566666                                                                         | Male                         | 10/11/2023                  | Andaman & Nicobar Islands   | SOUTH ANDAMANS          | Bodri                   |                            | 65yrtrg                                      |
| 9 Test                                             | 11111111                                                                           | Male                         | 28/11/2001                  | Andaman & Nicobar Islands   | SOUTH ANDAMANS          | Port Blair              | Austinabad                 | Austinabad                                   |
| 1 XYZ                                              | 1245639874                                                                         | Female                       | 09/10/1991                  | Andaman & Nicobar Islands   | SOUTH ANDAMANS          | Little Andaman          | Butler Bay Forest Camp 4-I | 23                                           |
|                                                    |                                                                                    |                              |                             |                             |                         |                         |                            |                                              |
|                                                    |                                                                                    |                              |                             |                             |                         |                         |                            |                                              |

- The exported line list will be saved in default 'Download' location.
- User can navigate to it and can open to see & furthe analyse.

| AutoSave 💽 Off               | ) 🖪 9 ° ° - =                        |                       | Case Linelist (1).xl               | sx 🗸                       | ₽ Searc                    | h (Alt+Q)                                  |           |                                                 |                                               |                                         | SINGHAL, Shyam                 | 💭 📼 🗕                                          | o x                |
|------------------------------|--------------------------------------|-----------------------|------------------------------------|----------------------------|----------------------------|--------------------------------------------|-----------|-------------------------------------------------|-----------------------------------------------|-----------------------------------------|--------------------------------|------------------------------------------------|--------------------|
| File Home                    | Insert Page Layou                    | it Formulas           | Data Review                        | View Develo                | per Add-ins                | Help Acrobat                               |           |                                                 |                                               |                                         |                                | 🖓 Commer                                       | nts යි Share       |
| Paste V<br>V<br>Clipboard IS | alibri v 15<br>B I U v H v 4<br>Font | → A^ A <sup>×</sup> = | = = ≫~ ~<br>= = = = =<br>Alignment | وي<br>General<br>چ<br>آي N | √<br>6 9 58 48<br>umber 51 | Conditional<br>Formating ~ Table<br>Styles | t as Cell | Insert × 2<br>Delete × 0<br>Format × 4<br>Cells | Sort & Find &<br>Filter ~ Select ~<br>Editing | Analyze<br>Data<br>Analysis Sensitivity | Create PDF<br>and Share link s | Create PDF and<br>Share via Outlook<br>Acrobat | ^                  |
| A1 *                         | $: \times \checkmark f_x$            | Case Linelist         |                                    |                            |                            |                                            |           |                                                 |                                               |                                         |                                |                                                | · ·                |
| А                            | В                                    | С                     | D                                  | E                          | F                          | G                                          | н         | 1                                               | J                                             | К                                       | L                              | м                                              | N A                |
| 1 SI No                      | Facility Name                        | Case ID               | Patient Name                       | Δσε                        | Gender                     | Government                                 | Mobile    | Alternat                                        | e Fmail ID                                    | State                                   | District                       | Taluka                                         | Urban Loca         |
| 2 51.110                     | Regional Medical                     | 14                    | - maskad-                          | 22 waarr                   | Mala                       | Approved ID                                | Number    | Mobile                                          | rohan@gmail.com                               | Andaman & Nicol                         | SOUTH AND AMA                  | Port Plair                                     | Body<br>Port Plair |
| 4 2                          | Regional Medical                     | 13                    | masked                             | 6 years                    | Male                       | Not Available                              | masked    | masked                                          | test@gmail.com                                | Andaman & Nicol                         | SOUTH ANDAMA                   | Port Blair                                     | Porcolai           |
| 5 3                          | Regional Medical                     | 12                    | masked                             | 39 years 11 mons           | Male                       | Not Available                              | masked    | masked                                          | rav@yahoo.com                                 | Andhra Pradesh                          | Alluri Sitharama R             | Addateegala                                    | 59 Kothurupad      |
| 6 4                          | Regional Medical                     | 11                    | masked                             | 34 years                   | Male                       | Not Available                              | masked    | masked                                          | test@gmail.com                                | Andaman & Nicol                         | SOUTH ANDAMA                   | Port Blair                                     | Port Blair         |
| 7 5                          | Regional Medical                     | 9                     | masked                             | 53 years 11 mons           | Male                       |                                            | masked    | masked                                          |                                               | Andaman & Nicol                         | SOUTH ANDAMA                   | Ferrargunj                                     |                    |
| 8 6                          | Regional Medical                     | в                     | masked                             | 53 years 11 mons           | Male                       |                                            | masked    | masked                                          |                                               | Andaman & Nicol                         | SOUTH ANDAMA                   | Ferrargunj                                     |                    |
| 9 7                          | Regional Medical                     | 7                     | masked                             | 54 years 11 mons           | Male                       | Not Available                              | masked    | masked                                          |                                               | Andaman & Nicol                         | SOUTH ANDAMA                   | Little Andaman                                 |                    |
| 10 8                         | Regional Medical (6                  | 5                     | masked                             | 20 days                    | Male                       | ********66666                              | masked    | masked                                          |                                               | Andaman & Nicol                         | SOUTH ANDAMA                   | Bodri                                          | Fadha              |
| 11 9                         | Regional Medical                     | 5                     | masked                             | 21 years 11 mons           | Male                       | Not Available                              | masked    | masked                                          | test@gmail.com                                | Andaman & Nicol                         | SOUTH ANDAMA                   | Port Blair                                     |                    |
| 12 10                        | Regional Medical (4                  | 4                     | masked                             | 32 years 1 mon 4           | Female                     | ******5454                                 | masked    | masked                                          | xyz@gmail.com                                 | Andaman & Nicol                         | SOUTH ANDAMA                   | Little Andaman                                 |                    |
| 13                           |                                      |                       |                                    |                            |                            |                                            |           |                                                 |                                               |                                         |                                |                                                |                    |
| 14                           |                                      |                       |                                    |                            |                            |                                            |           |                                                 |                                               |                                         |                                |                                                |                    |
| 15                           |                                      |                       |                                    |                            |                            |                                            |           |                                                 |                                               |                                         |                                |                                                |                    |
| 16                           |                                      |                       |                                    |                            |                            |                                            |           |                                                 |                                               |                                         |                                |                                                |                    |
| 17                           |                                      |                       |                                    |                            |                            |                                            |           |                                                 |                                               |                                         |                                |                                                |                    |
| 19                           |                                      |                       |                                    |                            |                            |                                            |           |                                                 |                                               |                                         |                                |                                                |                    |
| 20                           |                                      |                       |                                    |                            |                            |                                            |           |                                                 |                                               |                                         |                                |                                                |                    |
| 21                           |                                      |                       |                                    |                            |                            |                                            |           |                                                 |                                               |                                         |                                |                                                |                    |
| 22                           |                                      |                       |                                    |                            |                            |                                            |           |                                                 |                                               |                                         |                                |                                                |                    |
| 23                           |                                      |                       |                                    |                            |                            |                                            |           |                                                 |                                               |                                         |                                |                                                |                    |
| 24                           |                                      |                       |                                    |                            |                            |                                            |           |                                                 |                                               |                                         |                                |                                                |                    |
| 25                           |                                      |                       |                                    |                            |                            |                                            |           |                                                 |                                               |                                         |                                |                                                |                    |
| 26                           |                                      |                       |                                    |                            |                            |                                            |           |                                                 |                                               |                                         |                                |                                                |                    |
| 27                           |                                      |                       |                                    |                            |                            |                                            |           |                                                 |                                               |                                         |                                |                                                |                    |
| 28                           |                                      |                       |                                    |                            |                            |                                            |           |                                                 |                                               |                                         |                                |                                                |                    |
| Cas                          | e Linelist 🕀                         |                       |                                    |                            |                            |                                            |           | 1                                               |                                               |                                         |                                |                                                | Þ                  |
| Ready 🐻 🛱 Ai                 | ccessibility: Investigate            |                       |                                    |                            |                            |                                            |           |                                                 |                                               |                                         |                                | ─                                              | + 100%             |

#### User Menu

- User menu can be accessed by clicking the down arrow at right upper corner, below username
- Here options are given for 'Profile' (view/update), 'Change Password' and to 'Logout'
- By clicking any of the option will open the respective web page.

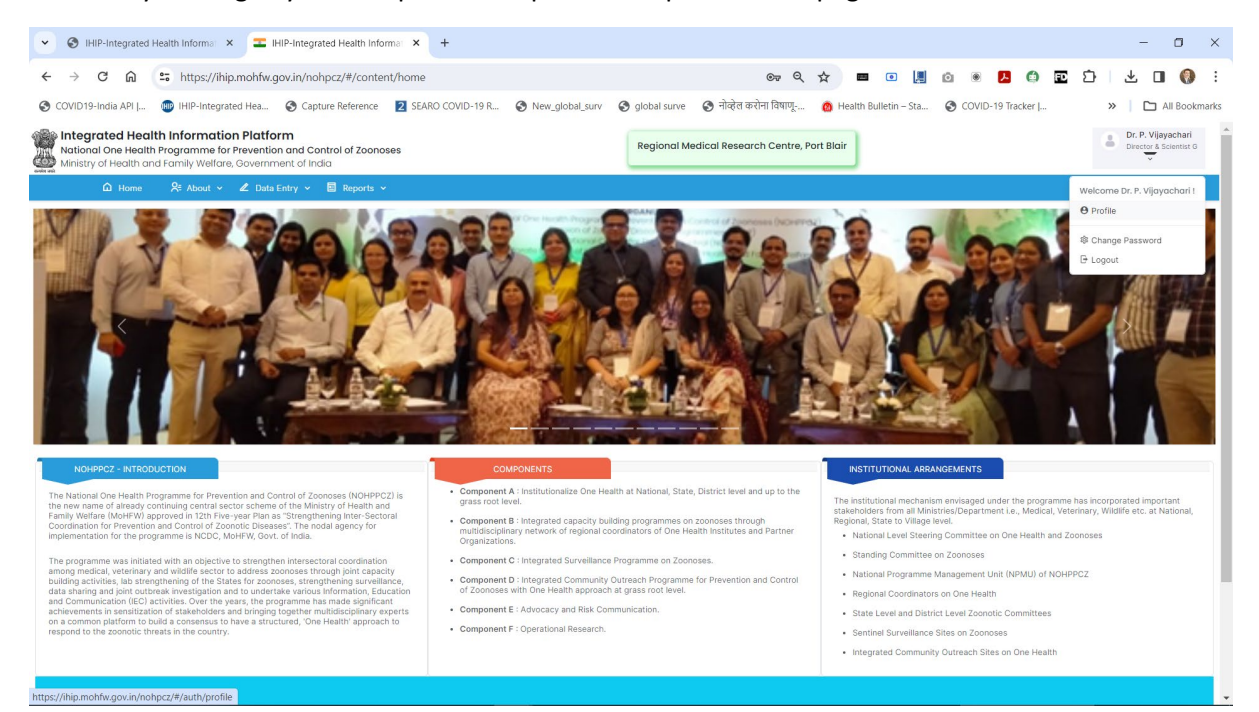

#### Profile (View/Update)

#### • Here user can update the profile details

| V 🕄 IHIP-Integrated Health Information X IHIP-Integrated                                                                                                  | grated Health Information +                            |                                                  |                                  | - 0 ×                                        |
|----------------------------------------------------------------------------------------------------|--------------------------------------------------------|--------------------------------------------------|----------------------------------|----------------------------------------------|
| ← → C ⋒  ttps://ihip.mohfw.gov.in/n                                                                                                    | ohpcz/#/auth/profile                                   | · · · · · · · · · · · · · · · · · · ·            | • 📕 🗅 🖲 🖊 🖨 🖸                    | 🗄 🔲 🚷 🗄                                      |
| 🔇 COVID19-India API   👜 IHIP-Integrated Hea 🔇 Ca                                                                                                    | pture Reference 🛛 2 SEARO COVID-19 R 🔇 New_global_surv | 📀 global surve 📀 नोव्हेल करोना विषाणू 🙆 Health B | ulletin – Sta 🚱 COVID-19 Tracker | » All Bookmarks                              |
| Netional One Health Information Platform<br>Netional One Health Programme for Prevention and C<br>Ministry of Health and Family Welfare, Government of In | notrol of Zoonoses<br>India                            | Regional Medical Research Centre, Port Blair     |                                  | Dr. P. Vijayachari<br>Director & Scientist G |
| Update Profile                                                                                                    | tti keports ♥                                          |                                                  |                                  |                                              |
| Home / Update Profile                                                                                                    |                                                        |                                                  |                                  |                                              |
| User Details                                                                                                    |                                                        |                                                  |                                  |                                              |
| First Name *                                                                                                    | Middle Name                                            | Last Name                                        | O Date Of Birth * Age            |                                              |
| Vijayachari                                                                                                    | Dr                                                     | Р                                                | dd/mm/yyyy                       |                                              |
| Gender*                                                                                                    | ID Type •                                              | Email *                                          | Mobile Number *                  |                                              |
| Male                                                                                                    | ✓ Not Available                                        | directorrmrc@gmail.com                           | 9932083226                       |                                              |
| Landline                                                                                                    | Designation *                                          |                                                  |                                  |                                              |
|                                                                                                    | Director & Scientist G                                 |                                                  |                                  |                                              |
|                                                                                                    |                                                        |                                                  |                                  |                                              |
| Facility Mapping                                                                                                    |                                                        |                                                  |                                  |                                              |
| Username *                                                                                                    | Fachlad .                                              |                                                  |                                  |                                              |
| zr35sas0001                                                                                                    | Enabled                                                |                                                  |                                  |                                              |
| State *                                                                                                    | District *                                             | Sub District *                                   | Village                          |                                              |
| Andaman & Nicobar Islands                                                                                                    | ✓ South Andamans                                       | ✓ Port Blair ✓                                   | Select                           | ~                                            |
| Facility Search                                                                                                    | Assign Role                                            |                                                  |                                  |                                              |
| Regional Medical Research Centre, Port Blair                                                                                                    | ZREG                                                   |                                                  |                                  |                                              |
|                                                                                                    |                                                        |                                                  |                                  |                                              |
|                                                                                                    |                                                        | GUpdate                                          |                                  |                                              |
|                                                                                                    |                                                        |                                                  |                                  |                                              |

#### Change Password

• Here user can update the password

| S IHIP-Integrated Health Information × THIP-Integrated Health Information                                                                                                    | × +                                |                                        |                                            | - o ×               |
|----------------------------------------------------------------------------------------------------|------------------------------------|----------------------------------------|--------------------------------------------|---------------------|
| ← → C ⋒ 😁 https://ihip.mohfw.gov.in/nohpcz/#/auth/char                                                                                                    | ge-password                        | or q y                                 | 2 💷 🗉 📕 🙆 💌                                | Ď ± O () :          |
| 📀 COVID19-India API   👜 IHIP-Integrated Hea 📀 Capture Reference 🛛 💈                                                                                                    | SEARO COVID-19 R 🚷 New_global_surv | 😒 global surve 🔇 नोव्हेल करोना विषाणू  | 🙆 Health Bulletin – Sta 🔇 COVID-19 Tracker | »   🗅 All Bookmarks |
| Mational One Health Information Platform<br>National One Health Programme for Prevention and Control of Zoonoses<br>Ministry of Health and Family Welfare, Government of India |                                    | Regional Medical Research Centre, Port | Blair                                      | Dr. P. Vijayachari  |
| û Home 🛛 About ∽ 🖉 Data Entry ∽ 🖬 Reports ∽                                                                                                    |                                    |                                        |                                            |                     |
|                                                                                                    |                                    |                                        |                                            |                     |
|                                                                                                    | Change Password                    |                                        |                                            |                     |
|                                                                                                    | Old Password *                     |                                        |                                            |                     |
|                                                                                                    | New Password *                     |                                        |                                            |                     |
|                                                                                                    |                                    |                                        |                                            |                     |
|                                                                                                    | Retype New Password *              |                                        |                                            |                     |
|                                                                                                    | Save                               | Q Reset                                |                                            |                     |
|                                                                                                    |                                    |                                        |                                            |                     |
|                                                                                                    |                                    |                                        |                                            |                     |
|                                                                                                    |                                    |                                        |                                            |                     |
|                                                                                                    |                                    |                                        |                                            |                     |
|                                                                                                    |                                    |                                        |                                            |                     |
|                                                                                                    |                                    |                                        |                                            |                     |
|                                                                                                    |                                    |                                        |                                            |                     |
|                                                                                                    |                                    |                                        |                                            |                     |
| National Health Programmes Help Privacy Terms Acknowledgements                                                                                                    | Release Notes                      | 21/12                                  | 1/2023 10:57 AM Indian Standard Time       | •                   |
|                                                                                                    |                                    |                                        |                                            |                     |

## Logout

• By clicking 'Logout' user will be logged out and will be taken to the sign in page

| <ul> <li>         ・ ・ C      ・ ・ ・ ・ ・ ・ ・ ・ ・ ・</li></ul>                                                                                                    | A     Image: Second second secon | ⊙ * ₽ ↔ 5                               | E D L L L L L L L L L L L L L L L L L L                     |
|----------------------------------------------------------------------------------------------------|----------------------------------------------------------------------------------------------------|-----------------------------------------|-------------------------------------------------------------|
| <ul> <li>COVID19-India AP  _ ● IHP-Integrated Hea. ● Capture Reference ● SEARO COVID-19 R. ● New_global_surv ● global surv ● 中液体 電力計算 電視に、</li> <li>Integrated Health Information Platform<br/>National One Health Programme for Prevention and Control of Zoonoses<br/>Ministry of Health and Family Welfare, Covernment of India</li> <li>I Home ● Addat ~ 2 Data Entry ~ ● Reports ~</li> </ul>                                                                                                    | Health Bulletin – Sta                                                                                                    | COVID-19 Tracker       COVID-19 Tracker | Al Bookmark      Dr. P. Vijsechari      Drector & Scients t |
| Integrated Health Information Platform<br>National One Health Programme for Prevention and Control of Zoonoses<br>Ministry of Health and Family Waldre, Covernment of India   Image: Image: Control of Control of Zoonoses   Image: Control of Control of Zoonoses   Image: Control of Control of Zoonoses   Sign in to IHIP - Zoonoses.!   Username   Image: Control of Control of Zoonoses   Sign in to IHIP - Zoonoses.!   Username   Image: Control of Control of Zoonoses   Sign in to IHIP - Zoonoses.!   Username   Image: Control of Control of Zoonoses   Sign in to IHIP - Zoonoses.! Username Image: Control of Control of Zoonoses Captona Captona | yt Blair                                                                                                    |                                         | Dr.P. V (lysachari<br>Drector & Scienter 0                  |
| Nome                                                                                                    |                                                                                                    |                                         |                                                             |
| Sign in to IHIP - Zoonoses.<br>Username<br>2/35ss0001<br>Password<br>                                                                                                    |                                                                                                    |                                         |                                                             |
| C Remember me                                                                                                    |                                                                                                    |                                         |                                                             |
| National Health Broggammes, Help, Privaco, Terms, Acknowledgements, Delesse Notes, 2017                                                                                                    |                                                                                                    |                                         |                                                             |